D01008580C

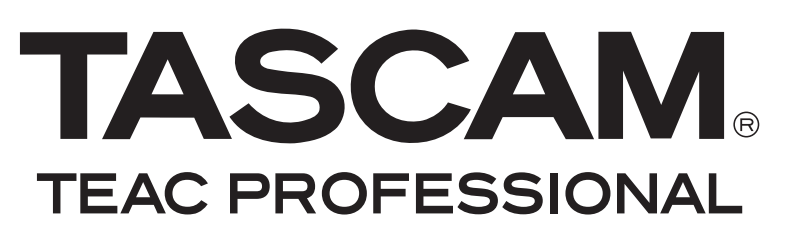

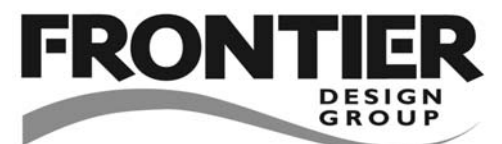

# HD-R1 Solid-State-Stereorecorder

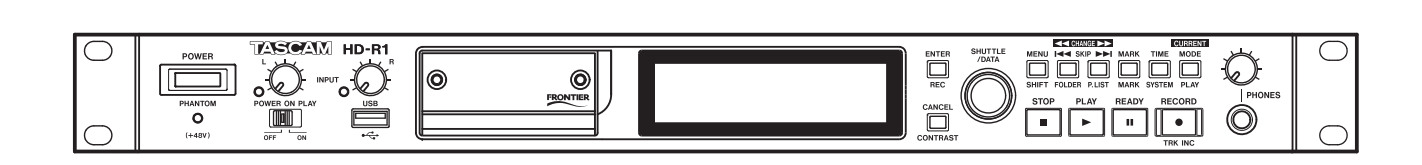

Benutzerhandbuch

# Wichtige Hinweise für Ihre Sicherheit

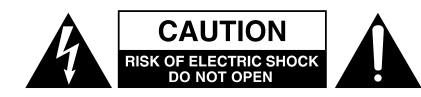

Achtung! Gefahr eines Stromschlags. Öffnen Sie nicht das Gehäuse. Es befinden sich keine vom Anwender zu wartenden Teile im Gerät. Lassen Sie das Gerät nur von qualifiziertem Fachpersonal reparieren.

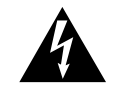

Dieses Symbol, ein Blitz in einem ausgefüllten Dreieck, warnt vor nicht isolierten, elektrischen Spannungen im Inneren des Geräts, die zu einem gefährlichen Stromschlag führen können.

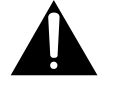

Dieses Symbol, ein Ausrufezeichen in einem ausgefüllten Dreieck, weist auf wichtige Bedienungs- oder Sicherheitshinweise in dieser Bedienungsanleitung hin.

Bitte tragen Sie hier die Modellnummer und die Seriennummern (siehe Geräterückseite) ein, um sie mit Ihren Unterlagen aufzubewahren. Modellnummer\_\_\_\_\_\_ Seriennummer

ACHTUNG! Zum Schutz vor Brand oder Elektroschock: Setzen Sie dieses Gerät niemals Regen oder erhöhter Luftfeuchtigkeit aus.

#### Informationen für Benutzer in den USA

Dieses Gerät wurde auf die Einhaltung der Grenzwerte für Digitalgeräte der Klasse B gemäß Abschnitt 15 der FCC-Bestimmungen hin geprüft. Diese Grenzwerte gewährleisten einen angemessenen Schutz vor schädlichen Störungen im Wohnbereich. Dieses Gerät erzeugt und nutzt Energie im Funkfrequenzbereich und kann solche ausstrahlen. Wenn es nicht in Übereinstimmung mit den Anweisungen der Dokumentation installiert und betrieben wird, kann es Störungen im Rundfunkbetrieb verursachen.

Grundsätzlich sind Störungen jedoch bei keiner Installation völlig ausgeschlossen. Sollte dieses Gerät Störungen des Rundfunk- und Fernsehempfangs verursachen, was sich durch Ein- und Ausschalten des Geräts überprüfen lässt, so kann der Benutzer versuchen, die Störungen durch eine oder mehrere der folgenden Maßnahmen zu beseitigen:

- Richten Sie die Empfangsantenne neu aus, oder stellen Sie sie an einem anderen Ort auf.
- Vergrößern Sie den Abstand zwischen dem Gerät und dem Empfänger.
- Schließen Sie das Gerät an eine Steckdose an, die mit einem anderen Stromkreis verbunden ist als die Steckdose des Empfängers.
- Wenden Sie sich an Ihren Händler oder einen Fachmann für Rundfunk- und Fernsehtechnik.

#### Warnhinweis

Änderungen oder Modifikationen am Gerät, die nicht ausdrücklich von der TEAC Corporation geprüft und genehmigt worden sind, können zum Erlöschen der Betriebserlaubnis führen.

# For the consumers in Europe WARNING

This is a Class A product. In a domestic environment, this product may cause radio interference in which case the user may be required to take adequate measures.

#### Pour les utilisateurs en Europe AVERTISSEMENT

Il s'agit d'un produit de Classe A. Dans un environnement domestique, cet appareil peut provoquer des interférences radio, dans ce cas l'utilisateur peut être amené à prendre des mesures appropriées.

# Für Kunden in Europa WICHTIG

Dieses Gerät ist entsprechend Klasse A funkentstört. Es kann in häuslicher Umgebung Funkstörungen verursachen. In einem solchen Fall kann vom Betreiber verlangt werden, mit Hilfe angemessener Maßnahmen für Abhilfe zu sorgen.

Information zur CE-Kennzeichnung a) Elektromagnetische Verträglichkeit: E4

b) Einschaltstoßstrom: 0,7 A

- Lesen Sie diese Anleitung.
- Bewahren Sie diese Anleitung gut auf und geben Sie das Gerät nur mit dieser Anleitung weiter.
- Beachten Sie alle Warnhinweise.
- Befolgen Sie alle Anweisungen.

#### Bestimmungsgemäße Verwendung:

• Benutzen Sie das Gerät nur zu dem Zweck und auf die Weise, wie in dieser Anleitung beschrieben.

# Zum Schutz vor Sach- oder Personenschäden durch Stromschlag infolge Feuchtigkeit:

- Betreiben Sie dieses Gerät nicht in unmittelbarer Nähe von Wasser, und stellen Sie es niemals so auf, dass es nass werden kann.
- Stellen Sie niemals mit Flüssigkeit gefüllte Behälter (Vasen, Kaffeetassen usw.) auf das Gerät.
- Reinigen Sie dieses Gerät nur mit einem trockenen Tuch.

# Zum Schutz vor Sach- oder Personenschäden durch Stromschlag oder ungeeignete Versorgungsspannung:

- Öffnen Sie nicht das Gehäuse.
- Stellen Sie das Gerät in der Nähe einer gut erreichbaren Steckdose auf. Es muss jederzeit möglich sein, den Netzstecker zu ziehen, um das Gerät vom Stromnetz zu trennen.
- Verbinden Sie das Gerät nur dann mit dem Stromnetz, wenn die Angaben auf dem Gerät mit der örtlichen Netzspannung übereinstimmen. Fragen Sie im Zweifelsfall einen Elektrofachmann.
- Wenn der mitgelieferte Netzstecker nicht in Ihre Steckdose passt, ziehen Sie einen Elektrofachmann zu Rate.
- Unterbrechen Sie niemals den Schutzleiter des Netzsteckers und kleben Sie niemals den Schutzkontakt zu.
- Wenn das Gerät über einen Wechselstromadapter mit dem Stromnetz verbunden werden muss: Verwenden Sie nur den mitgelieferten oder vom Hersteller empfohlene Wechselstromadapter.
- Sorgen Sie dafür, dass das Netzkabel nicht gedehnt, gequetscht oder geknickt werden kann – insbesondere am Stecker und am Netzkabelausgang des Geräts – und verlegen Sie es so, dass man nicht darüber stolpern kann.
- Ziehen Sie den Netzstecker bei Gewitter oder wenn Sie das Gerät längere Zeit nicht benutzen.

#### Zum Schutz vor Sachschäden durch Überhitzung:

- Versperren Sie niemals vorhandene Lüftungsöffnungen.
- Stellen Sie das Gerät nicht in der Nähe von Hitze abstrahlenden Geräten (Heizlüfter, Öfen, Verstärker usw.) auf.
- Stellen Sie dieses Gerät nicht an einem räumlich beengten Ort ohne Luftzirkulation auf.

# Zum Schutz vor Sach- oder Personenschäden durch falsches Zubehör:

- Verwenden Sie nur Zubehör oder Zubehörteile, die der Hersteller empfiehlt.
- Verwenden Sie nur Wagen, Ständer, Stative, Halter oder Tische, die vom Hersteller empfohlen oder mit dem Gerät verkauft werden. Wenn Sie einen Wagen verwenden, bewegen Sie ihn vorsichtig, so dass er nicht umstürzen und Sie verletzen kann.

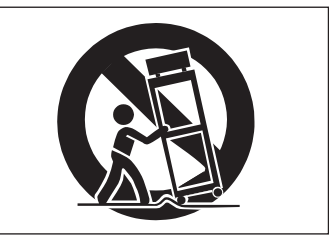

#### Zum Schutz vor Folgeschäden durch mangelhafte Instandsetzung:

• Lassen Sie Wartungsarbeiten und Reparaturen nur vom qualifizierten Fachpersonal des Kundendienstes ausführen. Bringen Sie das Gerät zum Kundendienst, wenn es Regen oder Feuchtigkeit ausgesetzt war, wenn Flüssigkeit oder Fremdkörper hinein gelangt sind, wenn es heruntergefallen ist oder nicht normal funktioniert oder wenn das Netzkabel beschädigt ist.

#### Zum Schutz vor Schäden durch Batterien:

• **Explosionsgefahr!** Batterien niemals hohen Temperaturen aussetzen (nicht auf Heizkörper oder in die Sonne legen und niemals in offenes Feuer werfen).

#### Zum Schutz vor Hörschäden:

• Denken Sie immer daran: Hohe Lautstärkepegel können Ihr Gehör schädigen.

# Inhaltsverzeichnis

| Wichtige Hinweise für Ihre Sicherheit2-                                                                                                    | -3                                                                                                    |
|----------------------------------------------------------------------------------------------------|----------------------------------------------------------------------------------------------------|
| Einführung         Häufig verwendete Bezeichnungen und Begriffe         Hinweise zu den verwendeten Schriftarten         Auspacken / Mitgeliefertes Zubehör         Den HD-R1 aufstellen oder einbauen         Sicherheitshinweise und geeignete Aufstellungsorte         Das Gerät in ein Rack einbauen         Kondensation vermeiden         Vorsichtsmaßnahmen im Umgang mit CF-Karten         und USB-Speichermedien | .5<br>5<br>6<br>6<br>6<br>7<br>7                                                                                                    |
| Bedienelemente, Anzeigen und Anschlüsse<br>Frontplatte<br>Geräterückseite                                                                                                    | .8<br>8<br>10                                                                                                    |
| Displayanzeigen und Menüfunktionen       1         Die Standardansicht                                                                                                    | <ul> <li>11</li> <li>11</li> <li>11</li> <li>12</li> <li>12</li> <li>13</li> <li>13</li> <li>14</li> <li>16</li> <li>17</li> <li>19</li> <li>22</li> <li>23</li> <li>24</li> </ul> |

| Nützliche Tastenkombinationen                | 26 |
|----------------------------------------------|----|
| Tastenkombinationen auf dem Gerät            | 26 |
| Computertastaturbefehle                      | 27 |
| Technischer Anhang                           | 28 |
| Die Parallelschnittstelle                    | 28 |
| Direct Play                                  | 29 |
| Binary Play                                  | 29 |
| Program Play                                 | 29 |
| Die serielle RS-232C-Schnittstelle           | 30 |
| Technische Daten der seriellen Schnittstelle | 30 |
| Pinbelegung der seriellen Schnittstelle      | 30 |
| Die Netzwerkschnittstelle                    | 31 |
| File Transfer Protocol (FTP)                 | 31 |
| Fernsteuerung via Telnet.                    | 31 |
| Ordnerstruktur der CF-Karte                  | 31 |
| Technische Daten                             | 32 |
| Allgemein                                    | 32 |
| Leistungsdaten Audio                         | 32 |
| Analoge Audioeingänge und -ausgänge          | 33 |
| Digitale Audioeingänge und -ausgänge         | 34 |
| Sonstige Anschlüsse                          | 34 |
| Stromversorgung und sonstige Daten           | 34 |
| Maßzeichnung                                 | 35 |
| Angaben zur Ümweltverträglichkeit            |    |
| und zur Entsorgung                           | 35 |

### **Hinweise zum Markenrecht**

MPEG Layer-3 Audio-Kodierungstechnologie unter Lizenz von Fraunhofer IIS und Thomson.

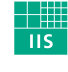

Fraunhofer Institut

Integrierte Schaltungen

Die Bereitstellung dieses Produkts beinhaltet weder eine Lizenz noch impliziert sie ein Recht zur Verbreitung von mit diesem Produkt erzeugten MPEG Layer-3-konformen Inhalten über kommerzielle Ausstrahlungssysteme (terrestrisch, via Satellit, Kabel und/oder andere Übertragungswege), Streaming-Anwendungen (über das Internet, Firmen- und/

oder andere Netzwerke), sonstige Verbreitungssysteme für elektronische Inhalte (Pay-Audio- oder Audio-on-demand-Anwendungen und dergleichen) oder physische Datenträger (CDs, DVDs, Halbleiterchips, Festplatten, Speicherkarten und dergleichen). Für eine solche Verwendung ist eine gesonderte Lizenz erforderlich. Nähere Einzelheiten hierzu finden Sie unter http://mp3licensing.com.

**TEAC Corporation ist autorisierter Lizenznehmer** der Marke CompactFlash<sup>™</sup> und des hier gezeigten CF-Symbols. CompactFlash™ ist eine eingetragene Marke der Sandisk Corporation, USA.

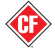

Vielen Dank, dass Sie sich für den Solid-State-Stereorecorder HD-R1 von Tascam entschieden haben. Bevor Sie das Gerät benutzen, lesen Sie sich dieses Handbuch bitte aufmerksam durch. Nur so ist sichergestellt, dass Sie auf die vielen nützlichen und praktischen Funktionen zugreifen können. Bewahren Sie dieses Handbuch gut auf, und geben Sie es immer zusammen mit dem HD-R1 weiter, da es zum Gerät gehört.

Der HD-R1 ist ein Stereo-Audiorecorder für den Rackeinbau, der als Aufnahmemedium handelsübliche CompactFlash-Speicherkarten nutzt. Für Monooder Stereoaufnahmen sind Abtastraten von 44,1 kHz, 48 kHz, 88,2 kHz und 96 kHz bei einer Auflösung von 16 oder 24 Bit wählbar. Dabei steht Ihnen eine Reihe von digitalen und analogen Audioeingängen und -ausgängen zur Verfügung. Die Aufnahmen erfolgen wahlweise im unkomprimierten WAV- oder im komprimierten MP3-Datenformat, und zwar stets nichtdestruktiv. Das heißt, Sie können die Aufnahme jederzeit starten, ohne zuvor aufgenommenes Material zu überschreiben.

Der HD-R1 ermöglicht Ihnen, nur eine einzelne oder alle Dateien einer CF-Karte oder auch eines

bestimmten Ordners wiederzugeben. Wiedergabelisten erlauben die Wiedergabe in frei gewählter Folge mit individuell definierten Start- und Endpunkten und einer Pegelanpassung für jeden Titel sowie viele weitere nützliche Funktionen.

Für die Fernsteuerung des Recorders können Sie die serielle RS-232C-Schnittstelle, die Parallelschnittstelle oder eine Ethernet-LAN-Verbindung nutzen. Mithilfe des verbreiteten FTP-Protokolls ermöglicht Ihnen die Netzwerkverbindung zudem die Übertragung von Dateien zwischen dem HD-R1 und einem Computer. Nutzen Sie die eingebaute USB-Schnittstelle für den Datenaustausch mit einem geeigneten USB-Speichermedium, etwa einem USB-Stick. Sie ermöglicht es außerdem, eine USB-Computertastatur anzuschließen, um Text komfortabel eingeben und die wichtigsten Wiedergabefunktionen steuern zu können.

#### WICHTIG

Bitte denken Sie daran, dass der HD-R1 ausschließlich die Dateiformate MP3 und WAV unterstützt. Andere Audiodateiformate, wie WMF, AAC, MP4 oder M4A, werden nicht unterstützt.

# Häufig verwendete Bezeichnungen und Begriffe

Auf die im Folgenden aufgeführten Begriffe und Abkürzungen werden Sie in diesem Handbuch häufiger stoßen:

- WAV Unkomprimierte PCM-Audiodatei, kompatibel mit dem von der European Broadcasting Union (EBU) definierten Broadcast Wave Format. Die Dateinamenerweiterung lautet "wav".
- MP3 Komprimierte Audiodatei im Format MPEG-1 Audio Layer 3. Die Dateinamenerweiterung lautet "mp3".
- Titel Eine WAV-Audiodatei, MP3-Audiodatei oder ein Abschnitt einer solchen Datei als Eintrag einer Wiedergabeliste.
- CF Kurzform für das CompactFlash-Speicherkartenformat

# Hinweise zu den verwendeten Schriftarten

In diesem Handbuch verwenden wir die folgenden Schriftbilder und Schreibweisen:

- Für Namen von Bedienelementen wie Tasten, Schalter und Regler verwenden wir das folgende Schriftbild: **PLAY**
- Für Text, der auf dem LC-Display des HD-R1 erscheint, verwenden wir das folgende Schriftbild: Welcome
- Die Hierarchie von Menüeinträgen wird wie folgt dargestellt: Main Menu ▶ Utilities ▶ Media Tools ▶ Media Speed Check

# Auspacken / Mitgeliefertes Zubehör

Dieses Gerät wurde sehr sorgfältig verpackt, um eine Beschädigung während der Auslieferung zu vermeiden. Dennoch sind Transportschäden nie ganz auszuschließen.

#### VORSICHT

Zu Ihrem eigenen Schutz und zur Vermeidung von Folgeschäden: Verbinden Sie das Gerät keinesfalls mit dem Stromnetz, wenn Sie Schäden, lose Teile oder Ähnliches feststellen!

Wenn die Verpackung beschädigt ist, wenden Sie sich umgehend an Ihren Transporteur. Bewahren Sie das Verpackungsmaterial auf, um das Gerät auch später einmal gut geschützt transportieren zu können.

eschützt transportieren zu können.

# Den HD-R1 aufstellen oder einbauen

Der HD-R1 kann in den meisten Umgebungen betrieben werden. Um eine größtmögliche Lebensdauer und einwandfreien Betrieb zu gewährleisten, Der Karton sollte zusätzlich zum HD-R1 folgenden Inhalt haben:

- Ein Netzanschlusskabel,
- vier dreipolige Euroblock-Anschlussklemmen,
- drei Sicherungsschrauben zum Verriegeln der Kartenschachtabdeckung und
- vier Befestigungsschrauben für den Rackeinbau.

Sollte etwas fehlen, wenden Sie sich bitte an Ihren Tascam-Fachhändler.

#### beachten Sie jedoch die folgenden Hinweise, Vorsichtsmaßnahmen und zulässigen Umgebungsbedingungen.

#### Sicherheitshinweise und geeignete Aufstellungsorte

- Setzen Sie das Gerät nicht extremen Temperaturen und hoher Luftfeuchtigkeit aus und vermeiden Sie Stöße und Vibrationen.
- Halten Sie es fern von starken Magnetfeldern (Fernsehgeräten, Computermonitoren, großen Elektromotoren usw.).
- Umgebungstemperatur: zwischen 5 °C und 35 °C
- Relative Luftfeuchte: zwischen 30 % und 90 %.
- Das Gerät kann während des Betriebs heiß werden; lassen Sie deshalb immer ausreichend Raum über dem Gerät frei für die Belüftung. Installieren Sie dieses Gerät nicht an einem räumlich beengten Ort

#### Das Gerät in ein Rack einbauen

Beim Einbau in ein Rack oder einen Schrank lassen Sie eine Höheneinheit (44 mm) über und 10 cm oder mehr hinter dem Gerät frei für die Belüftung.

Mit dem mitgelieferten Befestigungssatz können Sie das Gerät wie hier gezeigt in einem üblichen 19-Zoll-Rack befestigen. Entfernen Sie vor dem Einbau die Füße des Geräts. ohne Luftzirkulation, und legen Sie keine Gegenstände darauf.

- Stellen Sie das Gerät nicht auf ein anderes, Wärme abgebendes Gerät (z. B. einen Verstärker).
- Achten Sie darauf, dass die auf dem Gerät angegebene Spannung mit Ihrer örtlichen Netzspannung übereinstimmt. Fragen Sie im Zweifelsfall einen Elektrofachmann.
- Verwenden Sie zum Reinigen des Geräts niemals Reinigungsbenzin, Verdünner, Alkohol oder andere chemische Substanzen, da diese die Oberfläche angreifen können. Verwenden Sie zum Reinigen des Recorders ein trockenes, weiches Tuch.

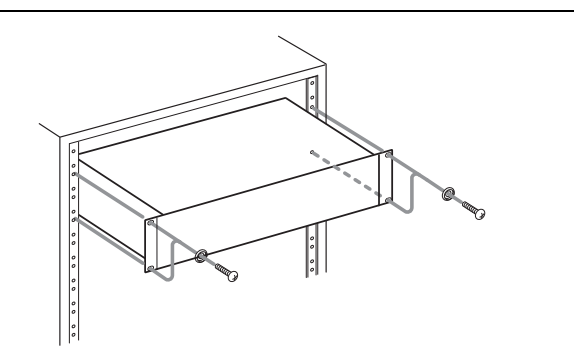

### Kondensation vermeiden

Wenn Sie das Gerät aus einer kalten Umgebung in eine warme Umgebung bringen, besteht die Gefahr, dass sich Kondenswasser bildet; Kondenswasser im Geräteinneren kann Fehlfunktionen hervorrufen. Um dies zu vermeiden, lassen Sie das Gerät ein bis zwei Stunden stehen, bevor Sie es einschalten.

### Vorsichtsmaßnahmen im Umgang mit CF-Karten und USB-Speichermedien

CompactFlash-Karten (CF-Karten) und USB-Speichermedien sind elektronische Präzisionserzeugnisse. Um eine Beschädigung der Karte, des Kartenschachts, des USB-Speichermediums oder der USB-Schnittstelle zu vermeiden, beachten die folgenden Vorsichtsmaßnahmen für den Gebrauch dieser Geräte:

- Setzen Sie sie keinen extremen Temperaturen aus.
- Halten Sie sie von Orten mit extremer Luftfeuchtigkeit fern.

- Sorgen Sie dafür, dass sie nicht mit Flüssigkeiten in Kontakt kommen.
- Stellen oder legen Sie keine Gegenstände darauf, und verbiegen Sie sie nicht.
- Setzen Sie sie keinen starken Erschütterungen aus.
- Entnehmen Sie eine CF-Karte oder ein USB-Speichermedium nicht während der Aufnahme, Wiedergabe, einer Datenübertragung oder eines anderen Schreib-/Lesezugriffs.

### Frontplatte

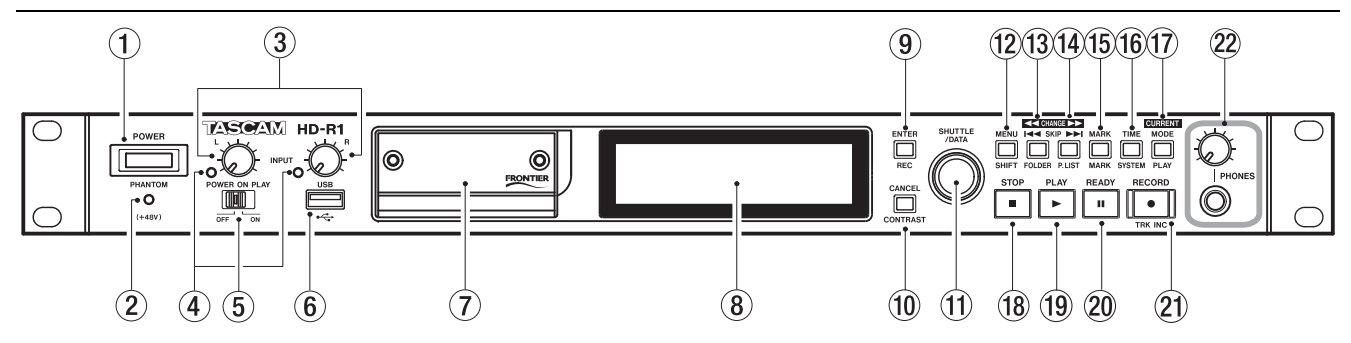

Einige der folgenden Bedienelemente haben zusätzliche, auf der Frontplatte bezeichnete Funktionen, wenn sie mit anderen Tasten oder mit der **SHIFT**-Taste kombiniert werden. Diese Funktionen finden Sie im Abschnitt "Nützliche Tastenkombinationen" auf Seite 26.

(1) **POWER** Mit diesem Schalter schalten Sie den HD-R1 ein und aus. Im ausgeschalteten Zustand verbraucht der HD-R1 keinen Strom (keine Standby-Funktion).

(2) **PHANTOM (+48V)** Dieses rote Lämpchen zeigt an, ob der HD-R1 die Mikrofoneingänge mit Phantomspeisung versorgt. Der Schalter für die Phantomspeisung (**PHANTOM**) befindet sich auf der Geräterückseite.

(3) **Drehregler INPUT L und INPUT R** Mit diesen Reglern passen Sie die Eingangsverstärkung des linken und rechten Analogeingangs an.

(4) Aussteuerungsanzeigen INPUT L und INPUT R Diese Lämpchen zeigen das Vorhandensein eines Audiosignals und Übersteuerungen am linken bzw. rechten Analogeingang an. Die Aussteuerungsanzeigen leuchten grün auf, sobald ein Signal mit einem Pegel von mindestens –30 dBFS anliegt. Überschreitet der Signalpegel –2 dBFS, leuchten die Anzeigen rot auf.

(5) POWER ON PLAY In der Stellung ON beginnt der HD-R1 sofort mit der Wiedergabe, sobald er mit Strom versorgt wird. Dabei wird die Wiedergabeart fortgesetzt, die bei der eingelegten CF-Karte zuletzt aktiv war. Wenn unter Main Menu ▶ System Settings ▶ Resume die Einstellung Off gewählt ist, beginnt die Wiedergabe mit dem ersten Titel des zuletzt aktiven Ordners bzw. mit der zuletzt aktiven Wiedergabeliste (je nach gewählter Wiedergabeart). Wenn unter Main Menu ▶ System Settings ▶ Resume die Einstellung On gewählt ist, fährt die Wiedergabe an der Position der CF-Karte fort, an der sie vor dem Ausschalten der Stromversorgung zuletzt unterbrochen wurde. (6) USB An die USB-Schnittstelle können Sie ein USB-Speichermedium anschließen, um auf diese Weise Dateien zwischen diesem und der CF-Karte auszutauschen. Für eine vereinfachte Texteingabe können Sie an die USB-Schnittstelle außerdem eine USB-Computertastatur anschließen. Die Tastatur können Sie jederzeit anschließen oder trennen. Speichermedien können ebenfalls jederzeit angeschlossen werden, dürfen jedoch nicht entfernt werden, während ein Schreibvorgang stattfindet.

(7) **CompactFlash-Kartenschacht** Der Compact-Flash-Kartenschacht nimmt CF-Karten der Typen I und II auf.

(8) **Display** Auf dem Display werden neben den Informationen zur Aufnahme und Wiedergabe verschiedene Menüseiten und Warnmeldungen angezeigt.

(9) ENTER Wählt/aktiviert den hervorgehobenen Menüeintrag. In Verbindung mit der SHIFT-Taste hat diese Taste eine weitere Funktion (siehe "Tastenkombinationen auf dem Gerät" auf Seite 26).

(1) **CANCEL** Wählt den aktuellen Eintrag ab oder verlässt die Seite. In Verbindung mit der **SHIFT**-Taste hat diese Taste eine weitere Funktion (siehe "Tasten-kombinationen auf dem Gerät" auf Seite 26).

(1) **SHUTTLE/DATA-Rad (Datenrad)** In der Display-Standardansicht bewegt das Rad die Wiedergabeposition vor und zurück oder springt zum nächsten/vorherigen Titel oder zur nächsten/vorherigen Marke, je nachdem, welche Einstellung für Shuttle Mode gewählt wurde (siehe "Shuttle Mode" auf Seite 19).

Innerhalb des Menüs dient das Rad dazu, den Auswahlcursor nach oben/unten durch die Menüeinträge und Einstellungen zu bewegen.

(2) **MENU** Schaltet zwischen Menü- und Standardansicht des Displays um. Diese Taste dient außerdem als Umschalttaste (**SHIFT**) für Tastenkombinationen (siehe "Tastenkombinationen auf dem Gerät" auf Seite 26).

# 2 – Bedienelemente, Anzeigen und Anschlüsse

(3) **SKIP** I Mit dieser Taste springen Sie zum vorherigen Titel. Wenn der erste Titel erreicht ist, springen Sie zum letzten Titel. Für schnellen Rücklauf halten Sie die Taste bei gestoppter Wiedergabe länger gedrückt.

Wenn Sie die Taste innerhalb einer Sekunde nach dem Titelbeginn drücken, springen Sie zum Beginn des vorherigen Titels (wie bei einem CD-Player).

Wenn Sie die Taste innerhalb einer Sekunde nach dem Beginn des ersten Titels drücken, springen Sie zum Beginn des letzten Titels.

Um das Audiomaterial hörbar rückwärts zu durchsuchen, halten Sie die Taste mindestens zwei Sekunden gedrückt.

In Kombination mit der **SHIFT**- oder **CURRENT**-Taste hat diese Taste weitere Funktionen (siehe "Tastenkombinationen auf dem Gerät" auf Seite 26).

(④ SKIP ►► Mit dieser Taste springen Sie zum nächsten Titel. Wenn der letzte Titel erreicht ist, springen Sie zum ersten Titel. Für schnellen Vorlauf halten Sie die Taste bei gestoppter Wiedergabe länger gedrückt. Um das Audiomaterial hörbar vorwärts zu durchsuchen, halten Sie die Taste mindestens zwei Sekunden gedrückt.

In Kombination mit der **SHIFT**- oder **CURRENT**-Taste hat diese Taste weitere Funktionen (siehe "Tastenkombinationen auf dem Gerät" auf Seite 26).

(**5**) **MARK** Mit dieser Taste setzen Sie an der aktuellen Wiedergabeposition eine neue Marke. Die Marke erhält einen mit MARK beginnenden Namen.

In Kombination mit der **SHIFT**-Taste hat diese Taste eine weitere Funktion (siehe "Tastenkombinationen auf dem Gerät" auf Seite 26).

(6) **TIME** Schaltet zwischen den verschiedenen Modi der Laufzeitanzeige um (siehe hierzu den Abschnitt "Die Standardansicht" auf Seite 11). In Verbindung mit der **SHIFT**-Taste hat diese Taste eine weitere Funktion (siehe "Tastenkombinationen auf dem Gerät" auf Seite 26).

(17) MODE Schaltet zwischen den vier Hauptwiedergabearten um: All, Single, Folder, Playlist. (Näheres hierzu im Abschnitt "Die Standardansicht" auf Seite 11). In Verbindung mit der SHIFT- und der CURRENT-Taste hat diese Taste weitere Funktionen (siehe "Tastenkombinationen auf dem Gerät" auf Seite 26). (18) STOP ■ Stoppt die Aufnahme oder Wiedergabe und schaltet das Abhören der Eingänge stumm. Wenn Sie die Taste während der Wiedergabe drücken, kehrt die Wiedergabeposition zum Beginn des Wiedergabebereichs zurück. Wenn Sie die Taste während der Aufnahme drücken, kehren Sie zum Beginn der zuletzt erstellten Aufnahme zurück (Ausnahme: Sie haben unter Main Menu 🖡 Sustem Settings 🖡 Resume die Option On gewählt; in diesem Fall bleibt das Gerät an der aktuellen Position stehen).

(9) **PLAY** ► Startet die Wiedergabe an der aktuellen Wiedergabeposition. Aus der Aufnahmebereitschaft heraus starten Sie mit dieser Taste die Aufnahme. Während der Aufnahme oder Wiedergabe leuchtet das **PLAY**-Lämpchen auf.

**READY II** Mit dieser Taste versetzen Sie den HD-R1 in Wiedergabebereitschaft. Drücken Sie die Taste während der Wiedergabe, um die Wiedergabe vorübergehend anzuhalten (Pause). Drücken Sie **PLAY**, um sie fortzusetzen. Drücken Sie die Taste während der Aufnahme, um diese vorübergehend anzuhalten und weiter die Eingänge abzuhören. Drücken Sie **PLAY**, um die Aufnahme in einer neuen erstellten Datei fortzusetzen. Wenn sich der Recorder bereits in Aufnahme- oder Wiedergabebereitschaft befindet, hat die **READY**-Taste keine Funktion. Die Aufnahme- oder Wiedergabebereitschaft wird durch das **READY**-Lämpchen signalisiert.

(21) **RECORD** ● Mit dieser Taste versetzen Sie den Recorder in Aufnahmebereitschaft und aktivieren das Abhören der Eingänge. Um aus der Aufnahmebereitschaft heraus die Aufnahme zu starten, drücken Sie **PLAY**. Während der Aufnahme oder Aufnahmebereitschaft leuchtet das **RECORD**-Lämpchen. Wenn Sie diese Taste während einer laufenden Aufnahme drücken, speichert der HD-R1 die Aufnahme bis zum aktuellen Punkt und setzt sie dann in einer neuen Datei fort.

#### 22 PHONES-Kopfhöreranschluss mit Pegel-

**regler** Mit dem Regler passen Sie den Pegel des Kopfhöreranschlusses (6,3-mm-Stereoklinke) an.

#### Anmerkung

Die Laufwerkstasten (13–14 und 18–21) sind auch nutzbar, wenn auf dem Display das Menü angezeigt wird. Wenn Sie in einem Menü die **RECORD**-Taste drücken, geht der Recorder in Aufnahmebereitschaft und das Display zeigt wieder die Standardansicht.

# Geräterückseite

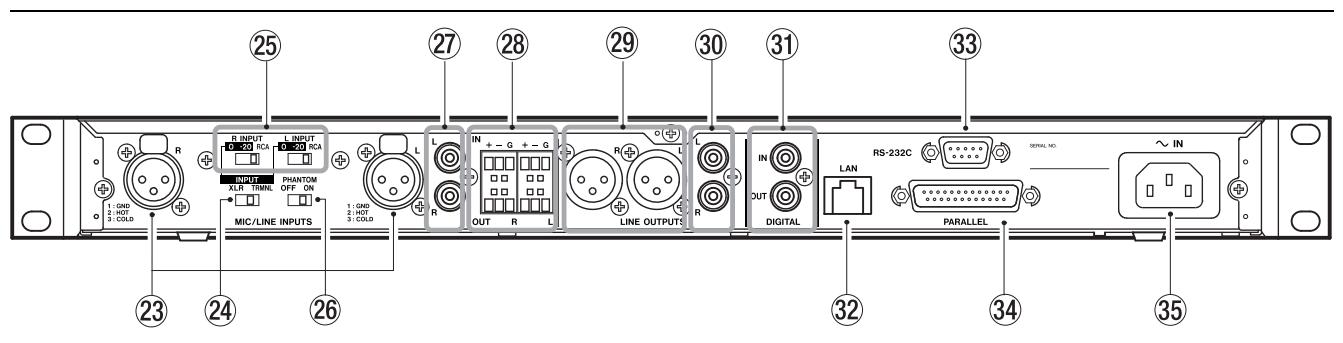

#### 23 MIC/LINE INPUTS L und R (XLR) Diese

XLR-Eingänge dienen zum Anschluss von Audioquellen mit Mikrofonpegel.

#### Anmerkung

Der XLR- und der Cinch-Eingang eines Kanals können nicht gleichzeitig genutzt werden.

(2) XLR /TRMNL Mit diesem Schalter bestimmen Sie, ob als symmetrischer Eingang die XLR-Buchsen oder die Euroblock-Anschlüsse genutzt werden.

**Wahlschalter L INPUT und R INPUT** Mit diesen 3-Wege-Schaltern wählen Sie den Eingang des entsprechenden Kanals: symmetrischer Eingang, symmetrischer Eingang mit –20 dB Dämpfungsglied oder unsymmetrischer Cinch-Eingang.

 PHANTOM Schaltet die Phantomspeisung an den XLR-Mikrofoneingängen ein (ON) oder aus. Das
 +48V-Lämpchen auf der Frontplatte zeigt an, ob die Phantomspeisung aktiviert ist.

② Cinch-Eingänge L und R An dieses unsymmetrische Stereoeingangspaar können Sie Quellen mit Linepegel (-10 dBV) anschließen.

**Euroblock IN und OUT (R/L)** Der Euroblock-Eingang und -Ausgang dient zum Anschluss dreiadriger (symmetrischer) Kabel.

(2) LINE OUTPUTS L und R Diese XLR-Ausgänge liefern ein symmetrisches Linesignal (+4 dBu).

30 Cinch-Ausgangsbuchsen Dieses Cinch-Stereoausgangspaar liefert ein unsymmetrisches Linesignal (-10 dBV).

(31) DIGITAL IN und OUT Am Cinch-Eingang DIGITAL IN können Sie eine digitale Audioquelle im SPDIF-Format anschließen. Das Audiosignal des Digitaleingangs wird nur beim Abhören oder Aufnehmen dieses Eingangs genutzt. Den Digitaleingang wählen Sie unter Main Menu ▶ Record Settings ▶ Input Source aus.

Wenn der Digitaleingang verwendet wird, synchronisiert sich der HD-R1 mit der Abtastrate des eingehenden Digitalsignals. Die Abtastrate am Digitalausgang **DIGITAL OUT** entspricht dagegen immer der Abtastrate des aktuellen Titels. Falls also die Quelle des Digitalsignals versucht, sich mit dem **DIGITAL OUT**-Signal des HD-R1 zu synchronisieren, entsteht eine Clockschleife und der Systemtakt wird instabil.

Am **DIGITAL OUT**-Cinchausgang wird ein digitales Audiosignal im SPDIF-Format ausgegeben. Während der Wiedergabe entspricht die Abtastrate des digitalen Ausgangssignals der Abtastrate des aktuellen Titels. An diesem Ausgang angeschlossene Geräte müssen daher in der Lage sein, variable Abtastraten zu verarbeiten. Das kann entweder dadurch geschehen, dass Sie den HD-R1 zum Wordclockmaster bestimmen oder indem Sie vor dem Eingang des Geräts einen Abtastratenwandler einschleifen. Der HD-R1 hat keinen separaten Wordclockausgang.

(2) LAN Diese Buchse dient zum Anschluss eines RJ45-Ethernet-Kabels und ermöglicht so die Fernsteuerung des HD-R1 und die Übertragung von Dateien (siehe "Die Netzwerkschnittstelle" auf Seite 31).

#### Anmerkung

Wenn Sie als Displaysprache Japanisch wählen, muss Ihre FTP-Anwendung in der Lage sein, Unicode zu verarbeiten.

(3) **RS-232C** An diese Buchse können Sie einen 9-poligen Sub-D-Steckverbinder zur seriellen Fernsteuerung mithilfe des RS-232C-Protokolls anschließen (siehe "Die serielle RS-232C-Schnittstelle" auf Seite 30).

PARALLEL An diese Buchse können Sie einen 25-poligen Sub-D-Steckverbinder zur parallelen Fernsteuerung anschließen (siehe "Die Parallelschnittstelle" auf Seite 28).

**35** ~ **IN** Schließen Sie hier das Netzanschlusskabel an. Das dem HD-R1 beiliegende Netzanschlusskabel ist für das Land ausgelegt, in dem Sie das Gerät erworben haben.

# **Die Standardansicht**

#### Wiedergabe

Diese Displayansicht erscheint, wenn Sie den HD-R1 einschalten. Sie ist die Hauptansicht für die Wiedergabe und das Abhören.

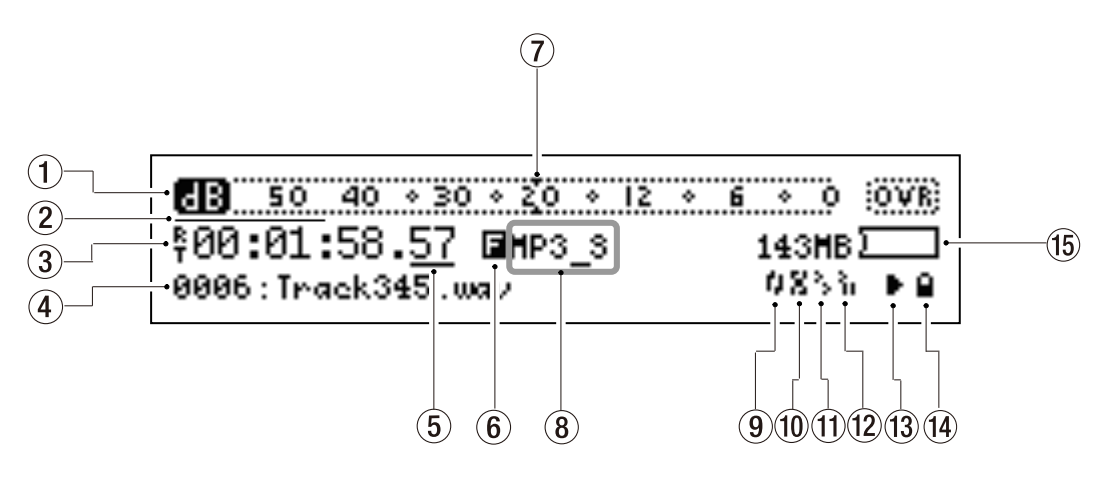

(1) **Pegelanzeige** Zeigt während der Aufnahme und Wiedergabe den aktuellen Pegelverlauf sowie die Spitzenpegel an und enthält auch eine Übersteuerungsanzeige. Die Eigenschaften der Pegelanzeige können Sie unter Main Menu ▶ System Settings ▶ Metering anpassen. Eine kleine Markierung auf der Pegelskala kennzeichnet den analogen Referenzpegel (siehe ⑦).

 Vorgezogene Aufnahme Zeigt den prozentualen Füllstand des Aufnahme-Zwischenspeichers an. Je nach gewählter Abtastrate variiert die Dauer des zwischengespeicherten Audiomaterials zwischen 10 und 20 Sekunden. Wenn die vorgezogene Aufnahme aktiviert ist, aktualisiert sich dieser Balken, sobald Sie den Recorder in Aufnahmebereitschaft versetzen. Die Einstellung dafür können Sie unter Main Menu
 Record Setting Pre-Record vornehmen.

(3) Laufzeitanzeige Zeigt die Gesamtlaufzeit, die gesamte verbleibende Laufzeit, die Laufzeit des aktuellen Titels oder die verbleibende Laufzeit des aktuellen Titels im Format "Stunden:Minuten:Sekunden:Hundertstelsekunden" an.

- Kein Symbol Die Laufzeitanzeige zeigt die verstrichene Laufzeit des aktuellen Titels.
- Displayzeichen ℝ Die Laufzeitanzeige zeigt die verbleibende Laufzeit des aktuellen Titels.
- Displayzeichen T Die Laufzeitanzeige zeigt die vom Beginn des Wiedergabebereichs verstrichene Laufzeit.

• Displayzeichen R und T – Die Laufzeitanzeige zeigt die verbleibende Laufzeit im Wiedergabebereich.

#### Anmerkung

Wenn eine Aufnahme oder Wiedergabe länger als 99 Stunden dauert, bleibt die Laufzeitanzeige bei "99" stehen.

(4) Aktueller Titel Zeigt die Nummer und den Dateinamen des aktuellen Titels an.

 (5) Shuttle-Modus Zeigt die Funktionsweise des Datenrads an, wenn Sie es im Shuttle-Modus nutzen.
 Die Einstellung dafür können Sie unter Main Menu
 ▶ System Setting ▶ Shuttle Mode vornehmen.

- Kein Symbol Titel/Marken ansteuern
- Unterstrich Stunden, Minuten, Sekunden bzw. Hundertstelsekunden ansteuern

(6) Wiedergabeart Zeigt die aktuelle Wiedergabeart an.

- Displayzeichen A Alle Titel (All)
- Displayzeichen F Ordner (Folder)
- Displayzeichen P Wiedergabeliste (Playlist)
- Displayzeichen 5 Einzeltitelwiedergabe (Single)

 ⑦ Referenzpegel-Markierung Markiert den gewählten Referenzpegel, einstellbar unter Main Menu ▶ System Settings ▶ Ref Level.

(8) Aktuell Zeigt den aktuellen Ordner oder die aktuelle Wiedergabeliste und Marken an. Marken

# 3 – Displayanzeigen und Menüfunktionen

erscheinen, wenn die entsprechende Wiedergabeposition erreicht wird.

(9) Symbol für wiederholte Wiedergabe Wenn das Symbol erscheint, ist die Funktion aktiviert.

(1) Symbol für Zufallswiedergabe Wenn das Symbol erscheint, ist die Funktion aktiviert.

(1) Symbol für die Auto-Cue-Funktion Wenn das Symbol erscheint, ist die Funktion aktiviert.

(2) Symbol für die Auto-Ready-Funktion Wenn das Symbol erscheint, ist die Funktion aktiviert.

### Aufnahme

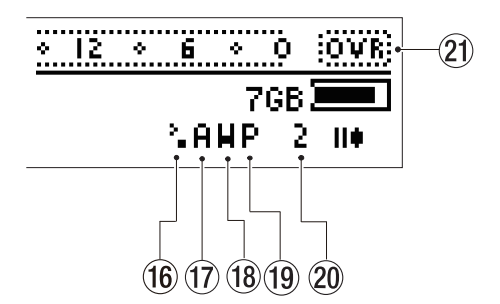

(6) Symbol für Synchronaufnahme Wenn das Symbol erscheint, ist die Funktion aktiviert.

1 Eingangsquelle Zeigt den aktuell gewählten und aktiven Eingang an.

- Displayzeichen 🖲 Analog-/Mikrofoneingang
- Displayzeichen 5 SPDIF-Eingang

### Aufnahme-/Wiedergabesymbole

Die momentan aktive Aufnahme-/Wiedergabefunktion wird durch ein entsprechendes Symbol veranschaulicht. Die Speicherplatzanzeige beginnt zu blinken, wenn der freie Speicherplatz auf der Karte knapp wird. (13) Aufnahme-/Wiedergabestatus Das Symbol zeigt den momentanen Aufnahme-/Wiedergabestatus an (siehe "Aufnahme-/Wiedergabesymbole" weiter unten).

(1) **Tastensperre** Wenn das Symbol erscheint, ist die Funktion aktiviert.

(5) Symbol für verbleibenden Aufnahmespeicherplatz Zeigt den verbleibenden Speicherplatz grafisch und numerisch an.

(18) **Dateiformat** Zeigt das ausgewählte Dateiformat an.

- Displayzeichen 🛛 WAV
- Displayzeichen M MP3

(9) Vorgezogene Aufnahme Wenn das Symbol erscheint, ist die Funktion aktiviert.

**(2)** Kanäle Zeigt das Aufnahmeformat (Stereo/Mono) an.

- Displayzeichen 2 Stereo
- Displayzeichen 1 Mono rechts oder Mono links

(2) Signalübersteuerung (OVR) Erscheint, wenn das Audiosignal übersteuert.

|            | Gestoppt               |  |
|------------|------------------------|--|
| II 🕈       | Aufnahmebereitschaft   |  |
| •          | Wiedergabe             |  |
| 11         | Wiedergabebereitschaft |  |
| <b>F</b> # | Aufnahme               |  |
| **         | Schneller Vorlauf      |  |
| 44         | Schneller Rücklauf     |  |

# Grundsätzliches zur Bedienung des Menüs

Verschiedene Einstellungen des Recorders können Sie mithilfe eines Menüs vornehmen. Um das Menü aufzurufen, drücken Sie die **MENU**-Taste. Um das

#### Im Menü navigieren

Wählen Sie die Einstellung, die geändert werden soll, indem Sie das Rad drehen. Der ausgewählte Menüeintrag erscheint invers hervorgehoben. Drücken Sie die ENTER-Taste, um auf den Eintrag zuzugreifen. Das ▶-Symbol rechts neben einem Eintrag weist auf ein Untermenü hin. Ist kein Untermenü vorhanden, erscheint nun der entsprechende Parameter oder es wird ein Vorgang ausgelöst (in manchen Fällen erscheint zuvor ein Bestätigungsdialog oder Warnhinweis).

Um die Hauptmenüseite zu verlassen und zur Standardansicht zurückzukehren, drücken Sie die

### Das Menü

Menü zu einem beliebigen Zeitpunkt wieder zu verlassen und zur Standardansicht des Displays zurückzukehren, drücken Sie erneut die **MENU**-Taste.

**CANCEL**-Taste. Von einem Untermenü aus kehren Sie mit der **CANCEL**-Taste zum übergeordneten Menüeintrag zurück.

#### Anmerkung

Eine Einstellung, deren Name in kursiver Schrift erscheint, ist nicht verfügbar und kann nicht ausgewählt oder verändert werden. Der Grund hierfür kann sein, dass die Einstellung von einer anderen abhängt oder ein bestimmter Betriebszustand sie nicht zulässt. So lassen sich die meisten Einstellungen beispielsweise nicht ändern, während Sie eine Aufnahme- oder Wiedergabefunktion nutzen.

| Folder (top dir)       | • |
|------------------------|---|
| Playlist (no playlist) | • |
| Play Settings          | • |
| Record Settings        | • |
| System Settings        | • |
| Manage Settings        | • |
| Manage Folders/Files   | • |
| Utilities              | • |

Auf die Einstellungen und sonstigen Funktionen des HD-R1 greifen Sie mithilfe eines Menüs zu. Um das Menü aufzurufen, drücken Sie die **MENU**-Taste. Das Hauptmenü (Main Menu) erscheint. Um zu einem beliebigen Zeitpunkt zur Standardansicht zurückzukehren, drücken Sie die **MENU**-Taste erneut.

Das Menü enthält die folgenden Einträge:

**Folder** Zeigt den aktuellen Ordner an und ermöglicht die Auswahl eines anderen Ordners. Neu aufgenommene Dateien werden stets im aktuellen Ordner gespeichert. In der Wiedergabeart Folder gibt der HD-R1 alle im aktuellen Ordner enthaltenen Dateien wieder. Nutzen Sie diesen Menüpunkt auch, um neue Ordner zu erstellen (siehe "Folder (Ordner)" auf Seite 14).

**Playlist** Zeigt die aktuell geladene Wiedergabeliste an. Die Wiedergabeliste wird für die Wiedergabeart Playlist verwendet. Der Eintrag enthält ein Untermenü, in dem Sie Wiedergabelisten laden, erstellen, bearbeiten, umbenennen, kopieren oder löschen können (siehe "Playlist (Wiedergabeliste)" auf Seite 14).

**Play Settings** Bietet Zugriff auf Einstellungen und Funktionen, die die Wiedergabe betreffen (siehe "Play Settings (Wiedergabeeinstellungen)" auf Seite 16).

**Record Settings** Bietet Zugriff auf Einstellungen und Funktionen, die die Aufnahme betreffen (siehe "Record Settings (Aufnahmeeinstellungen)" auf Seite 17).

**System Settings** Bietet Zugriff auf Systemeinstellungen (siehe "System Settings (Systemeinstellungen)" auf Seite 19).

Manage Settings Ermöglicht das Verwalten von Konfigurationsdateien und Voreinstellungen (siehe

"Manage Settings (Einstellungen verwalten)" auf Seite 22).

**Manage Folders/Files** Ermöglicht das Verwalten von Dateien und Marken. Dient auch zum Umbenennen und Löschen von Ordnern (siehe "Manage Folders/Files (Ordner/Dateien verwalten)" auf Seite 23).

**Utilities** Bietet Zugriff auf sonstige Funktionen wie Speicherkartenverwaltung, Zeiteinstellungen und Firmware-Aktualisierung (siehe "Utilities (Sonstige Funktionen)" auf Seite 24).

#### Anmerkung

Wenn keine CF-Karte eingelegt ist, sind lediglich die Punkte System Settings und Utilities verfügbar. Der inverse Balken markiert den ausgewählten Menüeintrag (Folder in der obigen Abbildung). Um einen anderen Eintrag auszuwählen, drehen Sie das Rad. Drücken Sie **ENTER**, um einen Eintrag auszuwählen. Der nach rechts weisende Pfeil bedeutet, dass ein Eintrag Untermenüs enthält. Mit **ENTER** rufen Sie den nächsten Eintrag auf oder lösen einen Vorgang aus. Gegebenenfalls erscheint auch ein Warnhinweis. Um vom Hauptmenü zur Standardansicht zurückzukehren, drücken Sie **CANCEL**. In einem Untermenü bringt Sie die **CANCEL**-Taste zum übergeordneten Menüeintrag zurück.

# Folder (Ordner)

Neu aufgenommene Dateien werden stets im aktuellen Ordner gespeichert. In der Wiedergabeart Folder gibt der HD-R1 alle im aktuellen Ordner enthaltenen Audiodateien wieder.

Dieser Menüpunkt listet alle im Stammverzeichnis der CF-Karte befindlichen Ordner auf. Der aktuelle Ordner ist durch den Zusatz (current) neben dem Namen gekennzeichnet. Durch Drehen des Rads können Sie einen anderen Ordner markieren. Drücken Sie **ENTER**, um den markierten Ordner zum aktuellen Ordner zu machen. Um ohne Änderungen zum Hauptmenü zurückzukehren, drücken Sie **CANCEL**.

### Playlist (Wiedergabeliste)

Dieser Menüpunkt listet alle auf der CF-Karte gespeicherten Wiedergabelisten auf. Die aktuelle Wiedergabeliste ist durch den Zusatz (current) neben dem Namen gekennzeichnet. Um die aktuelle Wiedergabeliste zu bearbeiten, markieren Sie sie und drücken **ENTER**. Um eine andere Wiedergabeliste zu laden, markieren Sie sie und drücken **ENTER**.

In der Wiedergabeart Plaulist gibt der HD-R1 die in der aktuellen Wiedergabeliste enthaltenen Titel wieder. (Falls während der Wiedergabe eine bestimmte Audiodatei nicht gefunden wird, überspringt sie der HD-R1 und fährt mit dem nächsten Titel der Wiedergabeliste fort.)

#### TIPP

Um schnell auf das Titelmenü der Wiedergabeliste zuzugreifen, können Sie auch die Tastenkombination SHIFT+SKIP → verwenden. Darüber hinaus enthält dieses Menü zusätzlich den Punkt Create New Folder. Wenn Sie ihn auswählen, erstellt der HD-R1 einen neuen Ordner, benennt ihn automatisch und übernimmt ihn als aktuellen Ordner.

| (top dir)         | [load] |
|-------------------|--------|
| MP3               | [load] |
| Create New Folder | •      |

#### TIPP

Um schnell auf das Folder-Menü zuzugreifen, können Sie auch die Tastenkombination SHIFT+SKIP Ide verwenden.

Am Ende der Liste finden Sie spezielle Menüfunktionen, die sich auf Wiedergabelisten beziehen. Sie lauten:

| Playlist00.plt (current) | • [          |
|--------------------------|--------------|
| Create New Playlist      |              |
| Rename Playlist          |              |
| Copy Playlist            | - • <b>i</b> |
| Delete Playlist          |              |

**Create New Playlist** Erstellt eine neue, automatisch benannte und leere Wiedergabeliste und übernimmt sie als aktuelle Wiedergabeliste.

**Rename Playlist** Eine Liste der verfügbaren Wiedergabelisten erscheint. Wählen Sie die gewünschte Wiedergabeliste aus, um sie umzubenennen.

**Copy Playlist** Eine Liste der verfügbaren Wiedergabelisten erscheint. Die ausgewählte Wiedergabeliste wird kopiert und mit einem automatisch erstellten Namen versehen.

**Delete Playlist** Eine Liste der verfügbaren Wiedergabelisten erscheint. Wählen Sie eine Wiedergabeliste aus und bestätigen Sie die Sicherheitsabfrage, um sie unwiderruflich zu löschen.

Aktuelle Wiedergabliste bearbeiten Wenn Sie die Option Plaglist aus dem Menü wählen, wird der Name der aktuellen Wiedergabeliste mit dem Zusatz (current) angezeigt. Markieren Sie diese aktuelle Wiedergabeliste und drücken Sie ENTER, um die Liste zu bearbeiten.

Alle Einträge der Wiedergabeliste werden nun angezeigt. Sie erscheinen in der gewählten Abfolge von oben nach unten. Zusätzlich zu den Einträgen der Wiedergabeliste finden Sie auf dieser Seite immer auch den Befehl Add Entry To Bottom, mit dem Sie der Wiedergabeliste einen weiteren Titel anfügen können:

| Add Entry To Bottom | Ţ |
|---------------------|---|
| Track00             | • |
|                     |   |

Um den markierten Eintrag schnell innerhalb der Liste zu verschieben, drücken Sie die TIME-Taste. Damit rufen Sie die Funktion Change Plaglist Position auf. Anschließend können Sie den Eintrag mit dem Rad nach oben oder unten verschieben. Beachten Sie, dass die normale Funktion der TIME-Taste auf der Menüseite Edit Plaglist nicht verfügbar ist.

Add Entry To Bottom Der Befehl Add Entry To Bottom öffnet ein Menü, das alle auf der CF-Karte gespeicherten Audiodateien auflistet. Ordner sind mit einem Pfeilsymbol gekennzeichnet; Audiodateien mit dem Befehl [add]. Um den Inhalt eines Ordners anzuzeigen, markieren Sie ihn und drücken ENTER. Drücken Sie CANCEL, um den Inhalt des übergeordneten Ordners anzuzeigen. Vom Stammverzeichnis aus gelangen Sie mit der CANCEL-Taste zurück zur Menüseite Edit Playlist. Um eine Audiodatei der Wiedergabeliste hinzuzufügen, markieren Sie sie und drücken ENTER.

#### Das Titelmenü der Wiedergabeliste

Wenn Sie einen Titel der Wiedergabeliste markieren und **ENTER** drücken, öffnet sich ein Menü mit den

folgenden Befehlen, mit denen Sie verschiedene Änderungen an dem Titel vornehmen können:

| Change Playlist Position      |         |
|-------------------------------|---------|
| Remove from Playlist          |         |
| Start/End [00:00:00.00/00:16: | 41.70]) |
| Fade In                       | 0n      |
| Fade Out                      | 0n      |
| Volume                        | 0 dB    |
| Delay Interval                | 0ff     |
| Parallel Control              | •       |
| Track Info                    | •       |

**Change Playlist Position** Bietet die Möglichkeit, den Eintrag innerhalb der Wiedergabeliste zu verschieben. Verwenden Sie das Rad oder die Tasten Pfeil-nach-oben/Pfeil-nach-unten einer Computertastatur, um den Eintrag nach oben oder unten zu verschieben. Um den Vorgang ohne Änderungen der Wiedergabeliste abzubrechen, drücken Sie **CANCEL**. Um die Änderung zu übernehmen, drücken Sie **ENTER**.

**Remove from Playlist** Entfernt den Eintrag aus der Wiedergabeliste.

Start/End Die beiden Zeitwerte in dieser Zeile bezeichnen den Zeitpunkt, an dem die Wiedergabe des Titels einsetzt bzw. endet. Wenn Sie den Menübefehl auswählen, haben Sie die Möglichkeit, den Start- und Endpunkt der Wiedergabe zu ändern. Sie können die Zeitwerte direkt bearbeiten oder anhand einer Liste bereits vorhandener Marken bestimmen. Um zwischen den Feldern zu wechseln, verwenden Sie die Tasten SKIP I◀◀ und SKIP ►►I. Drehen Sie das Rad, um die Zeitwerte zu ändern. Um die Zeitwerte anhand einer Liste der im Titel vorhandenen Marken zu bestimmen, wählen Sie den Befehl Use Mark.

**Fade In** Mögliche Einstellungen sind On oder Off. Wenn Sie diese Option aktivieren (On), wird der Beginn des Titels über eine Dauer von 20 Millisekunden eingeblendet.

**Fade Out** Mögliche Einstellungen sind On oder Off. Wenn Sie diese Option aktivieren (On), wird das Ende des Titels über eine Dauer von 20 Millisekunden ausgeblendet.

**Volume** Beeinflusst den Wiedergabepegel des Titels. Der Einstellbereich beträgt - 30 dB bis 0 dB in Schritten von 1 dB. Die Standardeinstellung ist 0 dB.

**Delay Interval** Bestimmt die Zeitdauer, die der Recorder nach der Wiedergabe des Titels wartet, bevor er mit der Wiedergabe fortfährt. Die Zeitdauer ist einstellbar im Bereich zwischen 0 Sekunden und 59 Minuten.

**Parallel Control** Die Einstellungen dieser Seite bestimmen die Art der Wiedergabe, wenn der Titel in den Betriebsarten Direct Play oder Binary Play über die Parallelschnittstelle gestartet wird.

**Track Info** Ruft eine Seite mit zusätzlichen Informationen zum Titel auf.

#### **Die Menüseite Parallel Control**

**Trigger Mode** Bestimmt die Funktionsweise der externen Wiedergabesteuerung für diesen Titel. Folgende Möglichkeiten stehen zur Wahl: Trigger (Tastendruck startet die Wiedergabe), Momentary

### Play Settings (Wiedergabeeinstellungen)

Mit den Wiedergabeeinstellungen bestimmen Sie, welche Titel in welcher Folge und in welcher Weise wiedergegeben werden. Die Namen der Einstellungen stehen links und die jeweiligen Werte rechts auf der Seite.

#### TIPP

Um schnell auf die Wiedergabeeinstellungen zuzugreifen, können Sie auch die Tastenkombination SHIFT+MODE verwenden.

| Playback Mode | Playlist |
|---------------|----------|
| Track Sorting | Name     |
| Random        | Off      |
| Repeat        | Off      |
| Auto Ready    | Off      |
| Auto Cue      | Off      |

#### Playback Mode (Wiedergabeart)

- All Alle auf der CF-Karte enthaltenen und für den HD-R1 sichtbaren Titel werden wiedergegeben. Die Wiedergabe kann entweder in alphabetischer Folge oder nach dem Erstellungsdatum sortiert erfolgen.
- Single Gibt den ausgewählten Titel wieder und stoppt dann. Um aus allen für den HD-R1 sichtbaren Titeln einen auszuwählen, nutzen Sie die Tasten SKIP I≪ und SKIP ►►I.
- Folder Gibt alle Titel im aktuellen Ordner wieder. Die Wiedergabe kann entweder in alphabetischer Folge oder nach dem Erstellungsdatum sortiert erfolgen.
- Plaulist Gibt die Titel der aktuellen Wiedergabeliste wieder.

(Wiedergabe nur solange die Taste gedrückt ist) oder Toggle (erster Tastendruck startet, nächster Tastendruck stoppt die Wiedergabe).

**Repeat Count** Legt fest, wie oft der Titel nach dem Start der Wiedergabe wiederholt wird. Mögliche Einstellungen sind OFF (aus), 0–20 und Infinite (endlos).

**Interruptible** Yes oder No. In der Einstellung Yes wird die Wiedergabe des Titels durch den Wiedergabestart eines anderen Titels unterbrochen. In der Einstellung No wird der Titel bis zum Ende wiedergegeben, bevor ein anderer Titel gestartet werden kann.

#### **Track Sorting**

- Time In den Wiedergabearten All oder Folder werden die Titel in chronologischer Folge, also sortiert nach dem Erstellungsdatum, wiedergegeben.
- Name In den Wiedergabearten All oder Folder werden die Titel in alphabetischer Folge, also sortiert nach dem Dateinamen, wiedergegeben.
- Random Off oder On. In der Einstellung On werden die Titel in zufälliger Folge wiedergegeben.

#### Repeat

- Off Die Wiedergabe stoppt, sobald alle Titel aus dem aktuellen Ordner oder der Wiedergabeliste wiedergegeben worden sind.
- On Die Wiedergabe der Titel aus dem aktuellen Ordner oder der Wiedergabeliste wird solange wiederholt, bis Sie sie stoppen.
  - All Wiederholte Wiedergabe aller Dateien.
  - Folder Wiederholte Wiedergabe des aktuellen Ordners.
  - Single Wiederholte Wiedergabe des aktuellen Titels.
  - Plaulist Wiederholte Wiedergabe der aktuellen Wiedergabeliste.

#### Auto-Ready

Off oder On. In der Einstellung On fährt der HD-R1 nach der Wiedergabe des aktuellen Titels nicht mit dem nächsten Titel fort, sondern schaltet am Beginn des nächsten Titels auf Wiedergabebereitschaft. Das bedeutet, dass Sie jeden Titel einzeln starten müssen. Welches der nächste Titel ist, hängt von der Wiedergabeart und den Einstellungen für die wiederholte Wiedergabe ab, das heißt, es kann sich auch um denselben wie den aktuellen Titel handeln.

#### Auto Cue

Wenn Sie den HD-R1 auf Wiedergabebereitschaft schalten oder mit den **SKIP**-Tasten einen Titel auswählen, bewirkt diese Funktion, dass der HD-R1 die erste Stelle im Titel aufsucht, an der das Audiosignal eine bestimmte Pegelschwelle überschreitet, und dort auf Wiedergabebereitschaft schaltet. Für die Pegelschwelle sind folgende Werte wählbar: Off (aus), -72 dBFS, -66 dBFS, -60 dBFS, -54 dBFS, -48 dBFS, -42 dBFS, -36 dBFS, -30 dBFS, -24 dBFS.

In der Einstellung Off ist die Funktion deaktiviert. Alle Pegeleinstellungen aktivieren dagegen die

#### **Record Settings (Aufnahmeeinstellungen)**

In diesem Menü haben Sie Zugriff auf alle Einstellungen, die die Aufnahme betreffen. Die Namen der Einstellungen stehen links und die jeweiligen Werte rechts auf der Seite.

#### TIPP

Um schnell auf die Aufnahmeeinstellungen zuzugreifen, können Sie auch die Tastenkombination **SHIFT**+**ENTER** verwenden.

| File Format    | HAV        |
|----------------|------------|
| WAVE Settings  | •          |
| MP3 Settings   | •          |
| Channels       | Stereo     |
| Input Source   | Analog/Mic |
| Auto Markers   | · · · · •  |
| Pre-Record     | Off        |
| Auto Traek     | 2 GB       |
| Syne Record    | Off        |
| File Base Name | Traek _    |
| Mark Base Name | Hark _     |

**File Format** Das für die Aufnahme verwendete Dateiformat. Wählbar sind WAU oder MP3.

**WAVE Settings** Öffnet ein Untermenü mit Parametern, die die Aufnahme von WAV-Dateien beeinflussen.

**MP3 Settings** Öffnet ein Untermenü mit Parametern, die die Aufnahme von MP3-Dateien beeinflussen.

**Channels** Legt das Aufnahmeformat fest. Folgende Optionen sind wählbar: Mono Left (Mono links), Mono Right (Mono rechts) und Stereo.

**Input Source** Analog/Mic oder 5/PDIF (Digitaleingang). Die für das Abhören und die Aufnahme verwendete Eingangsquelle. Auto-Cue-Funktion, wobei der Pegelwert die Schwelle kennzeichnet, an der das Gerät den Audiobeginn erkennt. Wenn Sie beispielsweise - 36 dBF5 gewählt haben, sucht der HD-R1 die erste Stelle im Titel auf, an der das Audiomaterial einen Pegel von mindestens – 36 dBFS aufweist.

Diese Funktion ist vor allem zusammen mit der Auto Ready-Funktion nützlich: Dabei gibt der HD-R1 einen Titel wieder und schaltet dann automatisch an der Stelle des nächsten Titels auf Wiedergabebereitschaft, an der das Signal die Pegelschwelle überschreitet. Von dort können Sie die Wiedergabe verzögerungsfrei mit der **PLAY**-Taste fortsetzen.

Auto Markers Der HD-R1 kann automatisch in bestimmten Zeitabständen oder bei Signalübersteuerungen Marken setzen. Folgende Optionen sind wählbar: Audio Overs (Übersteuerungen) und Time Interval (zeitliche Intervalle). Für die Option Time Interval können Sie unter folgenden Zeitabständen wählen: Off (aus), 1, 2, 3, 4, 5, 10, 30 oder 60 Minuten. Die bei Übersteuerungen mittels Audio Overs erstellten Marken erhalten jeweils einen Namen, der mit Over beginnt. Die in bestimmten Zeitabständen mittels der Funktion Time erstellten Marken erhalten jeweils einen Namen, der mit Time beginnt.

**Pre-Record** Off oder On. In der Einstellung On speichert der HD-R1 bei aktivierter Abhörfunktion die maximal letzten 20 Sekunden (bei 44,1 kHz) des eingehenden Audiosignals in einem Zwischenspeicher. Sobald Sie die **RECORD**-Taste drücken, wird dieses Audiomaterial zusammen mit dem folgenden Material in die Aufnahmedatei geschrieben. Auf diese Weise entgeht Ihnen kein unerwartetes, wichtiges Audiomaterial.

Auto Track Mit dieser Einstellung können Sie die maximale Größe einer einzelnen Aufnahmedatei in Bytes oder Zeitwerten festlegen. Folgende Werte sind wählbar: 512 MB, 1 GB, 1.5 GB, 1.8 GB, 2 GB, 5 min, 10 min, 15 min, 30 min, 1 hour (1 Stunde). Die Standardeinstellung ist 2 GB. In der Wiedergabeart Playlist erfolgt zwischen Audiodateien gleicher Abtastrate ein nahtloser Übergang. Andernfalls wird das Signal zwischen den Dateien kurz aus- und wieder eingeblendet.

Sync Record Off, -72 dBFS, -66 dBFS, -60 dBFS, -54 dBFS, -48 dBFS, -42 dBFS, -36 dBFS, -30 dBFS, -24 dBFS. Sobald das Eingangssignal den gewählten Schwellwert überschreitet, beginnt der HD-R1 mit der Aufnahme. Wenn das Eingangssignal den Schwellwert anschließend für fünf Sekunden unterschreitet, schaltet der HD-R1 auf Pause und setzt die Aufnahme fort, sobald die Schwelle erneut überschritten wird.

**File Base Name** Die hier eingegebene Zeichenfolge wird als Name für neue Audiodateien verwendet. An das Ende des Namens fügt der HD-R1 zusätzlich eine fortlaufende, dreistellige Zahl an.

Den Dateinamen bearbeiten sie wie folgt: Drehen Sie das Rad, um im Benennungsfeld das Zeichen an der Cursorposition zu ändern. Drücken Sie **ENTER**, um das neu gewählte Zeichen zu übernehmen und das nächste Zeichen rechts davon auszuwählen. Um den Cursor nach links zu bewegen und dabei das vorherige Zeichen zu löschen, drücken Sie die **SKIP** I◀◀-Taste. Wenn Sie mit der Eingabe des Namens fertig sind, wählen Sie mit der **SKIP** ►►I-Taste den Eintrag SAUE (Speichern). Drücken Sie **ENTER**, um den geänderten Namen zu übernehmen und zur Menüseite Record Settings zurückzukehren.

Um die Namenseingabe abzubrechen und ohne Änderung des Namens zur Record Settings-Seite zurückzukehren, drücken Sie **CANCEL**.

**Mark Base Name** Die hier eingegebene Zeichenfolge wird als Name für neue Marken verwendet. An das Ende des Namens fügt der HD-R1 zusätzlich eine fortlaufende, dreistellige Zahl an.

Den Namen bearbeiten Sie wie folgt: Drehen Sie das Rad, um im Benennungsfeld das Zeichen an der Cursorposition zu ändern. Drücken Sie **ENTER**, um das neu gewählte Zeichen zu übernehmen und das nächste Zeichen rechts davon auszuwählen. Um den Cursor nach links zu bewegen und dabei das vorherige Zeichen zu löschen, drücken Sie die **SKIP** I◀◀-Taste. Wenn Sie mit der Eingabe fertig sind, wählen Sie mit der **SKIP** ►►I-Taste den Eintrag SAUE (Speichern). Drücken Sie **ENTER**, um den geänderten Namen zu übernehmen und zur Menüseite Record Settings zurückzukehren.

Um die Eingabe abzubrechen und ohne Änderung zur Record Settings-Seite zurückzukehren, drücken Sie **CANCEL**.

#### **Die Menüseite WAVE Settings**

WAVE Sample Rate 44.1 kHz, 48 kHz, 88.2 kHz, 96 kHz. Mit dieser Option legen Sie die Abtastrate für die Aufnahme fest. Sollte die Abtastrate einer digitalen SPDIF-Eingangsquelle von dieser Einstellung abweichen, kann die Aufnahme nicht gestartet werden und der HD-R1 gibt eine Fehlermeldung aus.

**Sample Width** 16 Bits oder 24 Bits. Die Wortbreite bestimmt die Auflösung pro Sample in einer Broadcast-WAV-Datei.

#### Die Menüseite MP3 Settings

**MP3 Sample Rate** 44.1 kHz, 48 kHz. Mit dieser Option legen Sie die Abtastrate für die Aufnahme fest. Sollte die Abtastrate einer digitalen SPDIF-Eingangsquelle von dieser Einstellung abweichen, kann die Aufnahme nicht gestartet werden und der HD-R1 gibt eine Fehlermeldung aus.

**Stereo Bit Rate** 64 kbps, 80 kbps, 96 kbps, 112 kbps, 128 kbps, 160 kbps, 192 kbps, 224 kbps, 256 kbps, 320 kbps. Bestimmt die Bitrate, mit der Stereo-MP3-Dateien aufgenommen werden sollen.

Mono Bit Rate 32 kbps, 40 kbps, 64 kbps, 80 kbps, 96 kbps, 112 kbps, 128 kbps, 160 kbps. Bestimmt die Bitrate, mit der Mono-MP3-Dateien aufgenommen werden sollen.

# System Settings (Systemeinstellungen)

Auf der Menüseite Sustem Settings können Sie allgemeine Einstellungen vornehmen und auf verschiedene Systeminformationen und Werkzeuge zugreifen.

#### TIPP

Um schnell auf die Systemeinstellungen zuzugreifen, können Sie auch die Tastenkombination **SHIFT+TIME** verwenden.

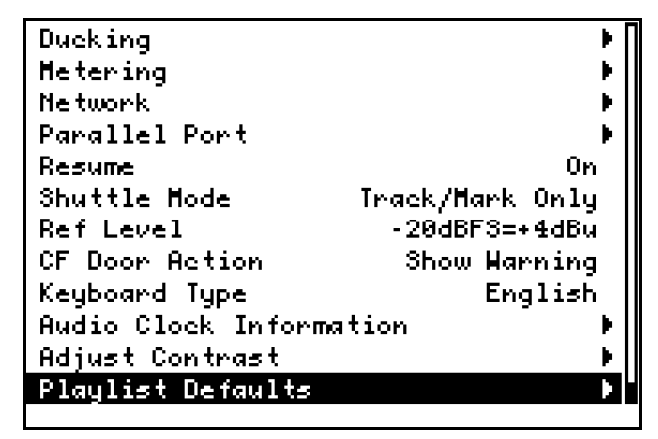

**Ducking** Ruft eine Menüseite mit den Einstellungen der Ducking-Funktion auf.

**Metering** Ruft eine Menüseite mit den Einstellungen der Pegelanzeige auf.

**Network** Ruft eine Menüseite mit den Einstellungen des Ethernet-Netzwerkanschlusses auf.

**Parallel Port** Ruft eine Menüseite mit den Einstellungen der Parallelschnittstelle auf.

**Resume** Off oder On. Wenn Sie diese Funktion aktivieren (On), merkt sich der HD-R1 die Stelle, an der die Wiedergabe zuletzt beendet wurde (Titel und Position), um sie beim nächsten Wiedergabestart an dieser Stelle fortzusetzen. Die Wiedergabe kann selbst dann an derselben Stelle fortgesetzt werden, wenn Sie zwischenzeitlich das Gerät ausgeschaltet oder die CF-Karte entnommen haben.

Shuttle Mode In der Voreinstellung suchen Sie mit dem Rad den Anfang von Titeln und die gespeicherten Marken auf. Sie können es aber auch nutzen, um das Audiomaterial in den unten aufgeführten Zeitintervallen zu durchsuchen. Sie haben folgende Einstellmöglichkeiten: Tracks & Markers Only (nur Titel und Marken aufsuchen, die Voreinstellung), Hours (Stunden), Minutes (Minuten), Seconds (Sekunden), Hundredths (Hundertstelsekunden).

**Ref Level** Legt den analogen Referenzpegel fest, also das Verhältnis zwischen dem digitalen Signal-

pegel (gemessen in dBFS) und dem symmetrischen analogen Signalpegel (gemessen in dBu). Der Referenzpegel ist auf der Pegelanzeige des HD-R1 gekennzeichnet. Sie haben folgende Einstellmöglichkeiten:

-20 dBFS = +4 dBu -18 dBFS = +4 dBu -16 dBFS = +4 dBu -14 dBFS = +4 dBu -9 dBFS = +6 dBu

**CF Door Action** Off (aus), Show Warning (Warnmeldung ausgeben) oder Unmount CF (Karte entladen). Bestimmt das Verhalten des Recorders, wenn Sie während eines Schreib-/Lesezugriffs die Kartenschachtabdeckung öffnen.

**Keyboard Type** English oder Japanese. Wählen Sie hier das Layout einer angeschlossenen USB-Computertastatur aus. Im Normalfall werden Sie hier das englischsprachige Layout (English) wählen.

Audio Clock Information Zeigt Informationen zur Abtastrate an.

Adjust Contrast Hier können Sie den Kontrast der Displaydarstellung mit dem Rad anpassen. Um schnell auf diese Einstellung zuzugreifen, können Sie auch die Tastenkombination SHIFT+CANCEL verwenden.

**Playlist Defaults** Ruft eine Menüseite mit den Standardeinstellungen für neue Einträge von Wiedergabelisten auf.

#### Die Menüseite Ducking

In diesem Menü nehmen Sie die Einstellungen für die Ducking-Funktion vor:

| Ducking Mode        | Off [   |
|---------------------|---------|
| Ducking Threshold   | -6 dBF3 |
| Ducking Attenuation | -3 dB   |
| Ducking Hold Time   | 0.1 sec |

Ducking Mode Off, Attenuate Input oder Attenuate Playback. Wenn die Ducking-Funktion aktiviert ist, mischt der HD-R1 bei der Wiedergabe das analoge Eingangssignal mit dem Ausgangssignal, wobei eines der beiden Signale heruntergeregelt wird, sobald das andere vorhanden ist. Bei der Option Attenuate Playback wird der Pegel des Wiedergabesignals gedämpft, sobald am analogen Eingang ein Signal anliegt, das die Pegelschwelle Ducking Threshold überschreitet. Bei der Option Attenuate Input wird der Pegel des

# 3 – Displayanzeigen und Menüfunktionen

Eingangssignals gedämpft, sobald das Wiedergabesignal die Pegelschwelle Ducking Threshold überschreitet.

**Ducking Threshold** -6 dBFS, -12 dBFS, -18 dBFS, -24 dBFS, -30 dBFS, -Infinity (unendlich).

**Ducking Attenuation** -3 dB, -6 dB, -9 dB, -12 dB, -18 dB, -24 dB, - Infinity (unendlich). Bestimmt den Umfang der Dämpfung durch die Ducking-Funktion.

Ducking Hold Time 0.1 sec, 0.5 sec, 1.0 sec, 1.5 sec, 2.0 sec, 2.5 sec, 3.0 sec, 3.5 sec, 4.0 sec, 4.5 sec, 5.0 sec. Mit diesem Parameter legen Sie fest, für wie viele Sekunden das Steuersignal wieder unter die Pegelschwelle Duck ing Threshold fallen muss, damit der HD-R1 das andere Signal nicht mehr dämpft.

#### **Die Menüseite Metering**

In diesem Menü nehmen Sie die Einstellungen für die Pegelanzeige vor.

| Heter | Clip Hold   | 3 3ec          |
|-------|-------------|----------------|
| Heter | Decay Rate  | Medium Decay   |
| Heter | Peak Decay  | Slow Decay     |
| Heter | Overload Th | reshold 0 dBFS |

**Meter Clip Hold** Flash (kein Halten), 3 sec, 6 sec, 10 sec oder Infinite (unendlich). Bestimmt die Haltedauer der Übersteuerungsanzeige. In der Einstellung Infinite müssen Sie die Übersteuerungsanzeige mit der **CANCEL**-Taste zurücksetzen.

**Meter Decay Rate** Fast Decay (schnell), Medium Decay (mittel) oder Slow Decay (langsam). Legt fest, wie schnell die Pegelausschläge abfallen.

**Meter Peak Decay** Hold (halten), Fast Decay (schnell), Medium Decay (**mittel**), Slow Decay (langsam) oder Off (aus). Bestimmt die Abfallzeit der Spitzenpegel. In der Einstellung Hold hält der HD-R1 den Übersteuerungswert so lange, bis die **CANCEL**-Taste gedrückt wird.

**Meter Overload Threshold** –0.2 dBF5 oder 0 dBF5. Sobald das Signal diese Schwelle überschreitet, löst die Übersteuerungsanzeige aus.

#### **Die Menüseite Network**

Auf dieser Menüseite nehmen Sie die Einstellungen des Ethernet-Netzwerkanschlusses vor.

| Change Password          | •      |
|--------------------------|--------|
| IP Address: 127.0.0.1    |        |
| IP Mode                  | Static |
| IP Address (192.168.1.4) | •      |
| IP Mask (255.255.255.0)  | •      |
| Gateway (192.168.1.1)    | •      |

**Change Password** Dient zum Ändern des Kennworts, mit dem Sie unautorisierte Zugriffe über das Netzwerk verhindern können. Das Kennwort kann aus 0 bis 8 Zeichen bestehen. In der Werkseinstellung lautet des Kennwort hdr 1.

Wenn Sie diese Option wählen, öffnet sich eine Seite, auf der Sie das Passwort ändern können. Benutzen Sie das Rad, um das markierte Zeichen im Passwortfeld zu ändern. Drücken Sie **ENTER**, um die Einstellung zu bestätigen und das nächste Zeichen auszuwählen. Um den Cursor nach links zu bewegen und dabei das vorherige Zeichen zu löschen, drücken Sie die **SKIP** Id◀-Taste. Wenn Sie fertig sind, wählen Sie mit der **SKIP** III-Taste den Eintrag Save (Speichern). Drücken Sie **ENTER**, um das neue Passwort zu speichern und zur Menüseite Network zurückzukehren.

Um die Bearbeitung abzubrechen und das vorherige Passwort beizubehalten, drücken Sie **CANCEL** (die Menüseite Network erscheint wieder).

**IP Address** Öffnet die Seite IP Address zum Einrichten der IP-Adresse.

**IP Mode** DHCP oder Static. In der Einstellung DHCP werden die Verbindungsparameter IP Address, IP Mask und Gateway automatisch bezogen, sofern im Netzwerk ein DHCP-Server verfügbar ist. In der Einstellung Static müssen die Parameter von Hand eingegeben werden. Die Werkseinstellung ist DHCP.

**IP Address** Im Modus Static stellen Sie hier die IP-Adresse des Recorders ein. Im DHCP-Modus wird die IP-Adresse automatisch bezogen und kann darum nicht geändert werden. Sie wird lediglich angezeigt.

**IP Mask** Im Modus Static stellen Sie hier die Adressierungsmaske (IP Mask) ein. Im DHCP-Modus wird die Adressierungsmaske automatisch bezogen und kann daher nicht geändert werden. Sie wird lediglich angezeigt. **Gateway** Im Modus Static stellen Sie hier den Gateway ein. Im DHCP-Modus wird der Gateway automatisch bezogen und kann daher nicht geändert werden. Er wird lediglich angezeigt.

#### Die Menüseite Parallel Port

Auf dieser Menüseite nehmen Sie die Einstellungen für die Parallelschnittstelle vor:

| Parallel Mode  | Direct Play 🛛 |
|----------------|---------------|
| Input Polarity | Active Low    |
| Busyl Signal   | Playback      |
| Busyl Polarity | Normally Open |
| Busy2 Signal   | Playback      |
| Busy2 Polarity | Normally Open |

**Parallel Mode** Mit dieser Option bestimmen Sie die Art der Wiedergabesteuerung über die Parallelschnittstelle. Die Optionen sind Off (aus), Direct Play, Binary Play oder Program Play. Näheres hierzu finden Sie im Abschnitt über die Parallelschnittstelle in diesem Handbuch.

**Input Polarity** Active Low oder Active High. Definiert die Polarität der an der Parallelschnittstelle empfangenen Steuersignale (low-aktiv oder high-aktiv).

**Busy1 Signal** In der Einstellung Plauback wird das Busy-Signal während der Wiedergabe ausgegeben.

In der Einstellung Recording wird das Busy-Signal während der Aufnahme ausgegeben.

In der Einstellung Finished wird das Busy-Signal für 100 Millisekunden ausgegeben, sobald der HD-R1 die Wiedergabe beendet hat.

In der Einstellung Ducking wird das Busy-Signal ausgegeben, wenn die Ducking-Funktion aktiv ist.

In der Einstellung CF Door wird das Busy-Signal ausgegeben, wenn Sie die Kartenschachtabdeckung öffnen.

In der Einstellung Media Full wird das Busy-Signal ausgegeben, wenn auf der CF-Karte kein Speicherplatz mehr vorhanden ist.

**Busy1 Polarity** Normally Open oder Normally Closed. Definiert den Ruhezustand des Busy-Relais (geschlossen oder geöffnet).

**Busy2 Signal** Gleiche Einstellmöglichkeiten wie unter Busu1 Signal.

**Busy2 Polarity** Gleiche Einstellmöglichkeiten wie unter Busy1 Polarity.

#### **Die Menüseite Playlist Defaults**

Mit den Optionen dieser Menüseite legen Sie die Vorgabewerte für neue Wiedergabelisteneinträge fest. Sie bestimmen auch, wie sich die Einstellungen Direct Play und Binary Play in den Wiedergabearten Single, Alloder Folder auf die Wiedergabesteuerung auswirken.

**Trigger** Bestimmt die Funktionsweise der externen Wiedergabesteuerung für diesen Titel. Folgende Möglichkeiten stehen zur Wahl: Trigger (Tastendruck startet die Wiedergabe), Momentary (Wiedergabe nur solange die Taste gedrückt ist) oder Toggle (erster Tastendruck startet, nächster Tastendruck stoppt die Wiedergabe).

**Interruptible** Yes oder No. In der Einstellung Yes wird die Wiedergabe des Titels durch den Wiedergabestart eines anderen Titels unterbrochen. In der Einstellung No wird der Titel bis zum Ende wiedergegeben, bevor ein anderer Titel gestartet werden kann.

**Repeat Count** Legt fest, wie oft der Titel nach dem Start der Wiedergabe wiederholt wird. Mögliche Einstellungen sind Off (aus), 0–20 und Infinite (endlos).

Attenuation Dämpft den Wiedergabepegel des Titels. Der Einstellbereich beträgt - 30 dB bis 0 dB in Schritten von 1 dB. Die Voreinstellung ist 0 dB.

### Manage Settings (Einstellungen verwalten)

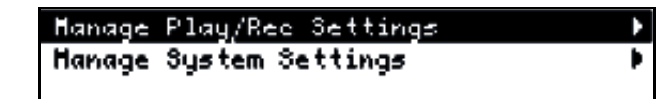

**Manage Play/Rec Settings** Öffnet eine Menüseite, auf der Sie Aufnahme- und Wiedergabeeinstellungen verwalten können.

Manage System Settings Öffnet eine Menüseite, auf der Sie Systemeinstellungen verwalten können.

#### Die Menüseite Manage Play/Rec Settings

Alle Aufnahme- und Wiedergabeeinstellungen, die Sie unter Play Settings und Record Settings vornehmen, werden automatisch in der aktuellen Einstellungsdatei auf CF-Karte gespeichert. Sie können jederzeit eine andere Einstellungsdatei wählen (die damit die aktuelle wird). Darüber hinaus haben Sie die Möglichkeit, die von Ihnen am häufigsten verwendeten Aufnahme- und Wiedergabeeinstellungen als Benutzereinstellungen im internen nichtflüchtigen Speicher des HD-R1 abzulegen. Auf diese Weise stehen sie Ihnen unabhängig von der eingelegten CF-Karte immer zur Verfügung.

| Settings File (PRSettingsFile.set) | М |
|------------------------------------|---|
| New Settings File                  | × |
| Save as Preset                     |   |
| Delete Settings                    | Þ |

**Settings File** Zeigt die aktuelle, von der CF-Karte geladene Einstellungsdatei an. Ein Menü listet alle auf der CF-Karte gespeicherten Einstellungsdateien auf. Um eine Einstellungsdatei zu laden (und sie zur aktiven zu machen), markieren Sie sie und drücken **ENTER**.

New Settings File Dient zum Erstellen einer neuen Einstellungsdatei. Wählen Sie unter verschiedenen Optionen, auf welcher Vorlage die neue Datei basieren soll. Die Optionen sind Factory Defaults (Werkseinstellungen), User Presets 1-5 (Benutzereinstellungen) sowie eine Liste weiterer auf der Karte gefundener Einstellungsdateien. Wählen Sie eine Option, worauf eine neue Einstellungsdatei erstellt und auf der CF-Karte gespeichert wird. Der Name wird automatisch vergeben.

**Save as Preset** Öffnet ein Menü mit fünf nichtflüchtigen Speicherplätzen für Ihre Benutzereinstellungen. Wählen Sie den Speicherplatz aus, auf dem die aktuellen Einstellungen gespeichert werden sollen.

**Delete Settings** Öffnet ein Menü, das die auf der CF-Karte gespeicherten Einstellungsdateien (mit Ausnahme der aktuellen) auflistet. Sie können nun eine Datei markieren und dauerhaft von der Karte löschen.

#### Die Menüseite Manage System Settings

Alle auf der Menüseite Sustem Settings vorgenommenen Einstellungen werden automatisch im internen nichtflüchtigen Speicher abgelegt. Sie bleiben also auch nach dem Ausschalten des Recorders gespeichert. Um die Konfiguration des HD-R1 zu vereinfachen, können Sie die Systemeinstellungen als Datei auf der CF-Karte speichern. Auf diese Weise können Sie Sicherungskopien erstellen oder die Einstellungen auf einen anderen HD-R1 übertragen.

| Load From File | • |
|----------------|---|
| Save To File   | • |
| Delete File    | Þ |

**Load From File** Öffnet eine Liste mit den auf der CF-Karte gespeicherten Einstellungsdateien. Um eine der Dateien zu laden, markieren Sie sie und drücken **ENTER**.

**Save To File** Mit dieser Option können Sie die aktuellen Systemeinstellungen speichern. Zuvor erscheint ein Bestätigungsdialog. Um zu speichern, drücken Sie **ENTER** und geben einen neuen Namen für die Datei ein.

**Delete File** Öffnet eine Liste mit den auf der CF-Karte gespeicherten Einstellungsdateien. Um eine Datei zu löschen, markieren Sie sie und bestätigen mit **ENTER**.

### Manage Folders/Files (Ordner/Dateien verwalten)

Ermöglicht Ihnen, Dateien umzubenennen, zu löschen, zu kopieren und detaillierte Informationen zu den Dateien anzuzeigen. Außerdem können Sie Marken bearbeiten und löschen. Auch Ordner können Sie umbenennen und löschen.

Es erscheint ein Menü, in dem Sie zwischen der CF-Karte und, falls vorhanden, einem USB-Speichergerät wählen können.

| Compact | Flash |   |
|---------|-------|---|
| 156     |       | • |
|         |       |   |

Ordner sind durch einen nach rechts weisenden Pfeil gekennzeichnet. Markieren Sie einen Ordner und drücken Sie **ENTER**. Es erscheint ein Menü mit den Optionen View Files (Dateien anzeigen), Rename Folder (Ordner umbenennen), Delete Folder (Ordner löschen) oder Copy Folder to CF/USB (Ordner auf CF/USB-Gerät kopieren). Mit **CANCEL** kehren Sie zum übergeordneten Ordner zurück.

| View Files         | •   |
|--------------------|-----|
| Rename Folder      | E E |
| Delete Folder      | •   |
| Copy Folder to USB | •   |

Wählen Sie Uiew Files und drücken Sie ENTER, um eine Liste mit den Audiodateien im aktuellen Ordner anzuzeigen. Wenn Sie eine Audiodatei mit ENTER auswählen, erscheint ein weiteres Menü mit verschiedenen Dateioptionen. Folgende Optionen stehen zur Verfügung:

| More Information   | •   |
|--------------------|-----|
| Rename File        | •   |
| Delete File        | •   |
| Copy File to USB   | •   |
| Edit Markers       | •   |
| Delete All Markers | • L |

**More Information** Öffnet eine Seite mit detaillierten Dateiinformationen, wie Dateiname, Dateityp, Größe und Erstellungsdatum. Im Fall von Audiodateien erhalten Sie weitere Informationen, darunter die Abtastrate, Zahl der Kanäle, Titellänge, Auflösung (bei WAV-Dateien) und Bitrate (bei MP3-Dateien).

**Rename File** Dient zum Umbenennen der Datei mit bis zu acht Zeichen.

**Delete File** Datei unwiderruflich löschen. Es erscheint eine Sicherheitsabfrage.

**Copy File to CF/USB** Dieser Eintrag ist nur verfügbar, wenn Sie ein USB-Speichermedium an den HD-R1 angeschlossen haben.

Wählen Sie auf der Menüseite Manage

Folders/Files den Eintrag Compact Flash, um Dateien von der CF-Karte auf das USB-Speichermedium zu kopieren. Wählen Sie den Eintrag USB, um Dateien vom USB-Speichermedium auf die CF-Karte zu kopieren.

**Edit Markers** Ermöglicht Ihnen, die Marken in einer Audiodatei zu bearbeiten. Wenn die betreffende Datei keine Marken enthält, ist diese Menüoption nicht verfügbar.

#### TIPP

Um schnell auf die Liste der Marken zuzugreifen, können Sie auch die Tastenkombination SHIFT+MARK verwenden.

**Delete All Markers** Dieser Eintrag ermöglicht Ihnen, alle Marken einer Audiodatei zu löschen. Zuvor erscheint ein Bestätigungsdialog. Um alle in der Audiodatei gespeicherten Marken zu löschen, bestätigen Sie mit **ENTER**. Wenn die Datei keine Marken enthält, ist der Befehl nicht verfügbar.

Die Menüseite Edit Markers (Marken bearbeiten)

Mit dem Eintrag Edit Markers auf der Manage Folders/Files-Seite rufen Sie eine Liste mit den in der Audiodatei gespeicherten Marken auf. Die Liste enthält die Namen der Marken und die jeweiligen Zeitpositionen. Wählen Sie die zu bearbeitende Marke mit der **ENTER**-Taste aus. Die folgenden Befehle sind verfügbar:

Rename Marker Dient zum Umbenennen der Marke. Dieser Eintrag ermöglicht Ihnen, den Namen der Marke zu bearbeiten. Drehen Sie das Rad, um das im Benennungsfeld ausgewählte Zeichen zu ändern. Drücken Sie ENTER, um das neu gewählte Zeichen zu übernehmen und das nächste Zeichen rechts davon auszuwählen. Um das Zeichen links vom Cursor zu löschen, drücken Sie die SKIP I◀◀-Taste. Wenn Sie mit der Eingabe des Namens fertig sind, wählen Sie mit der SKIP ►►I-Taste den Eintrag 5AUE (Speichern). Drücken Sie ENTER, um den geänderten Namen zu übernehmen und zur Menüseite Edit Markers zurückzukehren.

Um die Namenseingabe abzubrechen und ohne Änderungen zur vorherigen Seite zurückzukehren, drücken Sie **CANCEL**.

**Edit Marker** Mit diesem Befehl können Sie die Zeitposition der Marke bearbeiten. Wählen Sie mit den

# 3 – Displayanzeigen und Menüfunktionen

SKIP-Tasten I◀◀/►►I das gewünschte Feld aus und ändern Sie den Zeitwert mit dem Rad. Wenn Sie alle Änderungen vorgenommen haben, wählen Sie mit den SKIP-Tasten I◀◀/►►I den Eintrag SAUE (Speichern) und bestätigen mit ENTER. Die neuen Zeitwerte werden übernommen, und Sie kehren zur Edit Markers-Seite zurück.

### **Utilities (Sonstige Funktionen)**

Dieser Menüpunkt bietet Ihnen Zugriff auf verschiedene sonstige Funktionen.

| Media Tools     | • [   |
|-----------------|-------|
| Panel Lockout   | Off _ |
| Set System Time | •     |
| Software Update | Þ     |

**Media Tools** Öffnet ein Menü mit Werkzeugen zum Verwalten von Speicherkarten und mit verschiedenen Informationsseiten. Nur bei eingelegter CF-Karte verfügbar (Beschreibung weiter unten).

**Panel Lockout** Mit dieser Funktion können Sie verhindern, dass Unberechtigte die Bedienelemente auf der Frontplatte des HD-R1 benutzen. Wenn die Funktion Panel Lockout aktiviert ist (ON), erscheint auf dem Display das Symbol II. Die frontseitigen Bedienelemente bleiben auch nach dem Ausschalten und erneuten Einschalten gesperrt. Um die Bedienelemente wieder freizugeben, halten Sie die Tasten ENTER, CANCEL und MENU gleichzeitig gedrückt. Die Fernsteuerung des HD-R1 über die serielle oder parallele Schnittstelle und eine Netzwerkverbindung bleiben auch bei gesperrter Frontplatte möglich.

#### Die Menüseite Set System Time

Diese Seite zeigt die Uhrzeit und das Datum der internen Uhr des HD-R1 an. Die Uhr wird von einer eigenen Lithiumbatterie gespeist. Der Ladezustand dieser Batterie wird ebenfalls angezeigt.

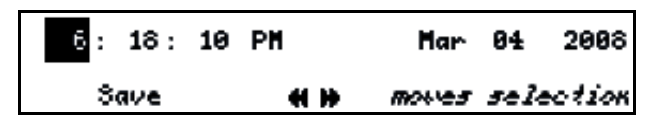

#### Anmerkung

Die Systemzeit wird werksseitig voreingestellt. Bitte stellen Sie die Uhrzeit und das Datum neu ein, bevor Sie den Recorder in Gebrauch nehmen. Um den Vorgang abzubrechen, drücken Sie die **CANCEL**-Taste. Sie kehren ohne Änderungen der Zeitposition zur Edit Markers-Seite zurück.

Delete Marker Löscht die Marke unwiderruflich.

**Software Update** Auf dieser Seite können Sie die im HD-R1 aktuell installierte Firmwareversion überprüfen.

| Current Version    |          | 0.01a0 |
|--------------------|----------|--------|
| Bootloader Version |          | BL2    |
| < No Update        | on Media | >      |

Von Zeit zu Zeit stellen wir eine neue Firmware bereit. Um die Firmware des HD-R1 zu aktualisieren, müssen Sie die Aktualisierungsdatei (z. B. UPDATE\_1\_1.BIN) auf eine CF-Karte kopieren und diese in den HD-R1 einlegen.

Sobald der HD-R1 auf einer eingelegten CF-Karte eine Aktualisierungsdatei findet, deren Versionsnummer von der installierten Firmware abweicht, erscheint automatisch die Seite "Software Version". Auf dieser Seite werden die aktuell installierte Version der Firmware sowie die in der Aktualisierungsdatei enthaltene Version angezeigt.

| Co              | onfirm              |  |
|-----------------|---------------------|--|
| Replace Cur     | ∿rent Software?     |  |
| CANCEL to Abort | t - ENTER to Accept |  |

Der HD-R1 hat in seinem nichtflüchtigen Speicher stets zwei Firmwareversionen gespeichert. Neben der werksseitig installierten Standardversion, die nicht überschrieben werden kann, ist auch die aktuelle Benutzerversion verfügbar. Wenn Sie die Firmware aktualisieren, wird nur die Benutzerversion ersetzt. Sollte beim Aktualisieren ein Problem auftreten, können Sie den HD-R1 immer mit der Standardversion der Firmware starten. Halten Sie dazu die Tasten **STOP** und **ENTER** gedrückt, während Sie das Gerät einschalten.

Nach der Aktualisierung der Firmware wird die Aktualisierungsdatei automatisch von der CF-Karte gelöscht.

#### Die Menüseite Media Tools

Auf dieser Seite finden Sie Funktionen, mit denen Sie den Speicherplatz auf CF-Karten überprüfen und diese formatieren/löschen können.

| Media Information | Þ  |
|-------------------|----|
| Media Speed Check | Þ  |
| Reformat Media    | E. |

**Media Information** Mit dem Befehl Media Information rufen Sie Informationen zur eingelegten CF-Karte auf.

| Hedia Hodel<br>Serial# | 3anDisk 3DCFX-1024<br>01261061405C0204 |
|------------------------|----------------------------------------|
| Firmware Rev           | HDX 3.12                               |
| Total Storage          | 0.95GB                                 |
| File System            | FAT16                                  |

Im oben stehenden Beispiel sehen Sie die Informationen für eine SanDisk CF-Karte mit 1 Gigabyte. Sie wurde mit dem Dateisystem FAT16 formatiert, das für Speichermedien dieser Größe optimal ist.

**Media Speed Check** Führt einen schnellen Schreib-/Lesetest auf der eingelegten CF-Karte durch. Die ermittelte Lese- und Schreibgeschwindigkeit beruht auf ungefähren Werten und dient nur zur allgemeinen Information. Die nachstehende Abbildung zeigt die Ergebnisse eines solchen Lese-/Schreibtests.

| н   | AVE Te | st Res | ults f | or 8MB | File  |
|-----|--------|--------|--------|--------|-------|
|     | 44.1   | 48.0   | 88.2   | 96.0   | (kHz) |
| 16M | 0k     | 0k     | 0k     | 0k     |       |
| 163 | 0k     | 0k     | 0k     | 0k     |       |
| 24H | 0k     | 0k     | 0k     | 0k     |       |
| 243 | 0k     | 0k     | 0k     | 0k     |       |

16M steht für 16 Bit, Mono 165 steht für 16 Bit, Stereo 24M steht für 24 Bit, Mono 245 steht für 24 Bit, Stereo

**Reformat Media** Durch das Formatieren einer CF-Karte werden sämtliche darauf gespeicherten Daten unwiderruflich gelöscht. Der Befehl führt eine vollständige Formatierung durch (Low-Level-Formatierung). Der HD-R1 unterstützt die Dateisystemformate FAT16 und FAT32. Für CF-Karten mit einer Kapazität ab 2 Gigabyte wird das Dateisystem FAT32 benötigt. Kleinere Karten formatiert der HD-R1 mit FAT16.

Bevor die Formatierung startet, erscheint die unten gezeigte Sicherheitsabfrage (Medium formatieren? **CANCEL**, um abzubrechen – **ENTER**, um fortzufahren).

Confirm Reformat Media? CANCEL to Abort - ENTER to Accept

# 4 – Nützliche Tastenkombinationen

Für die am häufigsten benötigten Funktionen gibt es auf dem HD-R1 jeweils eine eigene Taste, sodass Sie schnellen Zugriff auf die verschiedenen Aufgaben und Menüseiten haben. Darüber hinaus gibt es zusätzliche, nicht ganz so wesentliche Tastenkombi-

# Tastenkombinationen auf dem Gerät

Menüseiten aufrufen mit SHIFT Mit den folgenden Tastenkombinationen rufen Sie bestimmte Menüseiten auf. Halten Sie dazu die SHIFT-Taste gedrückt und drücken dann eine der nachfolgend aufgeführten Tasten:

| Tastenkombination | Menüseite                        |  |
|-------------------|----------------------------------|--|
| SHIFT + ENTER     | Record Settings                  |  |
|                   | (Aufnahmeeinstellungen)          |  |
| SHIFT + CANCEL    | Contrast Adjust (Kontrast)       |  |
| SHIFT + MARK      | Edit File Markers <b>(Marken</b> |  |
|                   | bearbeiten)                      |  |
| SHIFT + SKIP 🔫    | Folder (Ordner)                  |  |
| SHIFT + SKIP ►►   | Plaulist (Wiedergabeliste)       |  |
| SHIFT + TIME      | System Settings                  |  |
|                   | (Systemeinstellungen)            |  |
| SHIFT + MODE      | Play Settings                    |  |
|                   | (Wiedergabeeinstellungen)        |  |

# Ordner/Wiedergabeliste wechseln mit CHANGE+CURRENT

| Tastenkombination                                   | Funktion                                                                                               |
|-----------------------------------------------------|----------------------------------------------------------------------------------------------------|
| CURRENT +<br>CHANGE ICC<br>oder<br>F11 + CHANGE ICC | Zum vorhergehenden Ordner/zur<br>vorhergehenden Wiedergabeliste<br>wechseln (in alphabetischer Folge). |
| CURRENT +<br>CHANGE ►►I<br>oder<br>F11 + CHANGE ►►I | Zum nächsten Ordner/zur nächsten<br>Wiedergabeliste wechseln (in<br>alphabetischer Folge).             |

#### Zum ersten/letzten Titel springen mit STOP + SKIP

| Tastenkombination | <b>Funktion</b><br>Zum Beginn des ersten Titels im<br>aktuellen Ordner/in der aktuellen<br>Wiedergabeliste springen. |  |
|-------------------|----------------------------------------------------------------------------------------------------|--|
| STOP + SKIP I∢∢   |                                                                                                    |  |
| STOP + SKIP ►►    | Zum Beginn des letzten Titels im<br>aktuellen Ordner/in der aktuellen<br>Wiedergabeliste springen.                   |  |

nationen, die aber in bestimmten Situationen ebenfalls hilfreich sind.

Sie können auch eine USB-Tastatur mit dem HD-R1 verwenden.

# Computertastaturbefehle

Computertastaturbefehle sind nicht verfügbar auf Menüseiten, die eine Texteingabe erfordern (etwa Umbenennen von Dateien). Die folgende Tabelle gibt Auskunft über die Tastaturbefehle, die Ihnen auf einer angeschlossenen USB-Computertastatur zur Verfügung stehen.

| Taste                        | Funktion                                                    |
|------------------------------|-------------------------------------------------------------|
| Leertaste                    | Wiedergabe starten/stoppen                                  |
| F5 oder<br>Pfeil nach links  | SKIP I                                                      |
| F6 oder<br>Pfeil nach rechts | SKIP D                                                      |
| F7                           | STOP-Taste                                                  |
| F8                           | PLAY-Taste                                                  |
| F9                           | <b>READY</b> -Taste                                         |
| F10                          | RECORD-Taste                                                |
| F11                          | MODE-Taste                                                  |
| F12                          | MARK-Taste                                                  |
| т                            | Zeit                                                        |
| Μ                            | Hauptmenü                                                   |
| F                            | Menüseite Folder                                            |
| L                            | Menüseite Playlist                                          |
| Р                            | Menüseite Play Settings                                     |
| R                            | Menüseite Record Settings                                   |
| S                            | Menüseite System Settings                                   |
| E                            | <b>Menüseite</b> Mana9e<br>Folders∕Files                    |
| Q                            | <b>Menüseite</b> Mana9e Play∕Rec<br>Settin9s                |
| W                            | <b>Menüseite</b> Mana9e System<br>Settin9s                  |
| U                            | Menüseite Utilities                                         |
| С                            | Displaykontrast einstellen                                  |
| Druck                        | Speichert einen Screenshot des<br>Displays auf der CF-Karte |
| Eingabetaste                 | ENTER-Taste                                                 |
| Esc-Taste                    | CANCEL-Taste                                                |

Die nachfolgend aufgeführten Tasten haben je nach angezeigter Displayseite eine andere Funktion.

| Taste            | Funktion in der Standardansicht                              | Funktion auf Menüseiten            |
|------------------|--------------------------------------------------------------|------------------------------------|
| Pos1             | Zum Beginn des ersten Titels springen                        | Zum Listenanfang springen          |
| Ende             | Zum Beginn des letzten Titels springen                       | Zum Listenende springen            |
| Pfeil nach oben  | Entspricht dem Drehen des Rads im Uhrzeigersinn              | In einer Liste nach oben blättern  |
| Pfeil nach unten | Entspricht dem Drehen des Rads entgegen dem<br>Uhrzeigersinn | In einer Liste nach unten blättern |

# Die Parallelschnittstelle

Die Parallelschnittstelle (der 25-polige Sub-D-Anschluss auf der Geräterückseite) ermöglicht Ihnen, die Wiedergabefunktionen des HD-R1 mithilfe von logischen Pegeln fernzusteuern. In der Werkseinstellung wird Low-Pegel als Schaltsignal interpretiert (Ruhezustand hat High-Pegel). Jeder Eingangspin verfügt über einen eigenen 3,3-V-Pull-up-Widerstand (10 kOhm). Das Schließen eines Schalters zwischen einem Eingangspin und Masse (Pins 23 und 24) aktiviert diesen Eingang, indem er auf Low-Pegel gesetzt wird. Bei Bedarf können Sie die Polarität der Schaltsignale unter Main Menu 🖡 Sustem Settings 🖡 Parallel Port 🛊 Input Polarity ändern.

Der HD-R1 übermittelt den Status "Busy" mithilfe von internen Halbleiterrelais, die den Kontakt zwischen zwei Pins der Parallelschnittstelle herstellen oder trennen. Es sind zwei Busy-Relais vorhanden. Den Ruhezustand der Relais können Sie als geöffnet oder geschlossen konfigurieren. Je nach den unter Main Menu 🖡 System Settings 🖡 Parallel Port vorgenommenen Einstellungen lassen sich mithilfe dieser Relais eine Vielzahl verschiedener Betriebszustände signalisieren. Dazu zählen die folgenden Zustände: Playback (Wiedergabe), Recording (Aufnahme), Finished (Vorgang beendet), Ducking, CF Door (Kartenschachtabdeckung) oder Media Full (Karte voll).

Eine Verbindung zwischen Pin 17 und Masse (Pins 23 und 24) entspricht bei Standardpolarität (aktiv bei Low-Pegel) dem Drücken der **STOP**-Taste.

Die externe Wiedergabesteuerung hat drei Betriebsarten: Direct Play, Binary Play und Program Play. Die gewünschte Betriebsart stellen Sie unter Main Menu 🖡 System Settings 🖡 Parallel Port 🖡 Parallel Mode ein. In jeder Betriebsart werden die empfangenen Steuersignale anders interpretiert.

Pinbelegung der Parallelschnittstelle

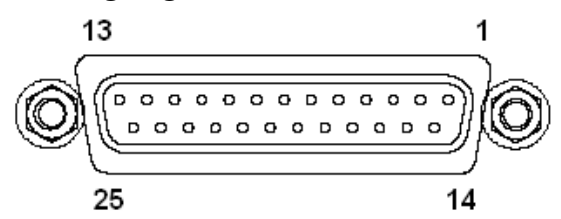

| Pin | Direct Play      | Binary Play   | Program Play                                                              |
|-----|------------------|---------------|---------------------------------------------------------------------------|
| 1   | Steuert Titel 1  | Bit 0         | nicht genutzt                                                             |
| 2   | Steuert Titel 2  | Bit 1         | nicht genutzt                                                             |
| 3   | Steuert Titel 3  | Bit 2         | nicht genutzt                                                             |
| 4   | Steuert Titel 4  | Bit 3         | nicht genutzt                                                             |
| 5   | Steuert Titel 5  | Bit 4         | nicht genutzt                                                             |
| 6   | Steuert Titel 6  | Bit 5         | nicht genutzt                                                             |
| 7   | Steuert Titel 7  | Bit 6         | nicht genutzt                                                             |
| 8   | Steuert Titel 8  | Bit 7         | nicht genutzt                                                             |
| 9   | Steuert Titel 9  | Bit 8         | nicht genutzt                                                             |
| 10  | Steuert Titel 10 | Bit 9         | nicht genutzt                                                             |
| 11  | Steuert Titel 11 | nicht genutzt | nicht genutzt                                                             |
| 12  | Steuert Titel 12 | nicht genutzt | Zum vorherigen<br>Ordner/zur<br>vorherigen<br>Wiedergabeliste<br>wechseln |
| 13  | Steuert Titel 13 | nicht genutzt | PLAY-Taste                                                                |
| 14  | Steuert Titel 14 | nicht genutzt | SKIP ►                                                                    |
| 15  | Steuert Titel 15 | nicht genutzt | SKIP ┥                                                                    |
| 16  | Steuert Titel 16 | nicht genutzt | Zum nächsten<br>Ordner/zur<br>nächsten<br>Wiedergabeliste<br>wechseln     |
| 17  | STOP             | STOP          | STOP                                                                      |
| 18  | RECORD           | RECORD        | RECORD                                                                    |
| 19  | BUSY1a           | BUSY1a        | BUSY1a                                                                    |
| 20  | BUSY1b           | BUSY1b        | BUSY1b                                                                    |
| 21  | BUSY2a           | BUSY2a        | BUSY2a                                                                    |
| 22  | BUSY2b           | BUSY2b        | BUSY2b                                                                    |
| 23  | MASSE            | MASSE         | MASSE                                                                     |
| 24  | MASSE            | MASSE         | MASSE                                                                     |
| 25  | DC5V*            | DC5V*         | DC5V*                                                                     |

\*Maximaler Ausgangsstrom: 200 mA

### **Direct Play**

Im Direct Play-Modus steuern aktive Signale an den Eingangspins 1 bis 16 jeweils die Wiedergabe der ersten 16 Titel der aktuellen Wiedergabeliste. Um für einzelne Titel individuelle Wiedergabeoptionen einzustellen, nutzen Sie die Titeleinstellungen auf der Menüseite Parallel Control. (Näheres hierzu im Abschnitt zur Menüseite Edit Playlist in diesem Handbuch.)

### **Binary Play**

Der Binary Play-Modus funktioniert wie der Direct Play-Modus, nur werden die Signale an den Pins 1-10 als Binärzahlen interpretiert. Dadurch lassen sich bis zu 1023 verschiedene Titel starten. Im Ruhezustand dürfen die an Pins 1-10 anliegenden Signale nicht aktiv sein, entsprechend der Einstellung Main Menu 🖡 System Settings 🖡 Parallel Port 🖡 Input Polarity. Sobald eines der Signale seinen Zustand ändert, wartet der HD-R1, bis

### **Program Play**

Der Program Play-Modus ermöglicht Ihnen, lediglich die Laufwerkstasten über die Parallelschnittstelle fernzusteuern. Er ist mit jeder Wiedergabeart nutzbar. Ein aktives Signal an Pin 13 entspricht dem Drücken der **PLAY**-Taste. Ein aktives Signal an Pin 14 oder 15 entspricht dem Drücken der Tasten **SKIP I** bzw. Sofern Sie unter Playback Mode nicht die Wiedergabeart Playlist gewählt haben, werden die ersten 16 Titel gestartet, und zwar entsprechend der aktuellen Wiedergabeart und den Einstellungen unter Main Menu 🖡 System Settings 🖡 Playlist Defaults 🖡 Interruptible.

#### Anmerkung

Im Direct Play-Modus werden die Titel einzeln wiedergegeben (Wiedergabeart Single).

alle 10 Signale für die Dauer von 250 Millisekunden stabil sind und erzeugt dann aus ihren Zuständen eine Binärzahl. Ein aktives Signal wird dabei als binäre 1 interpretiert. Die ermittelte Binärzahl bestimmt den wiederzugebenden Titel.

#### Anmerkung

Im Direct Play-Modus werden die Titel einzeln wiedergegeben (Wiedergabeart Single).

**SKIP** III Ein aktives Signal an Pin 12 wechselt zum vorherigen Ordner/zur vorherigen Wiedergabeliste in alphabetischer Folge. Ein aktives Signal an Pin 16 wechselt zum nächsten Ordner/zur nächsten Wiedergabeliste in alphabetischer Folge. Ein aktives Signal an Pin 17 entspricht dem Drücken der **STOP**-Taste.

# Die serielle RS-232C-Schnittstelle

Der HD-R1 ist mit einer 9-poligen seriellen Schnittstelle (RS-232C) ausgestattet, die Steuerbefehle empfangen und Statusmeldungen senden kann. Die verstandenen Befehle umfassen alle Funktionen der Aufnahme-/Wiedergabesteuerung und die meisten Einstellungen. Auf der Tascam-Website steht ein Dokument mit näheren Einzelheiten zum seriellen Steuerprotokoll des HD-R1 zum Download bereit.

#### Technische Daten der seriellen Schnittstelle

| Anschlusstyp:    | Sub-D-Buchse, 9-polig       |
|------------------|-----------------------------|
| Übertragungsart: | asynchron                   |
| Übertragungs-    |                             |
| geschwindigkeit: | 9600 bps                    |
| Wortbreite:      | 8 Bit                       |
| Parität:         | keine                       |
| Stoppbit:        | 1 Bit                       |
| Übertragungs-    |                             |
| reihenfolge:     | niederwertigstes Bit zuerst |

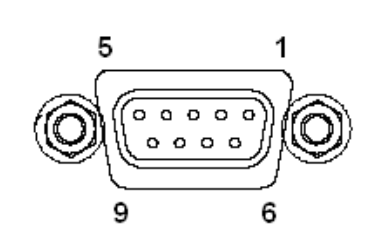

#### Pinbelegung der seriellen Schnittstelle

| Pin | Signal        | Beschreibung             |
|-----|---------------|--------------------------|
| 1   | nicht genutzt | intern nicht verdrahtet  |
| 2   | Empfangen     | Empfang serieller Daten  |
| 3   | Senden        | Senden serieller Daten   |
| 4   | nicht genutzt | intern nicht verdrahtet  |
| 5   | Masse         | digitale Masse des HD-R1 |
| 6   | nicht genutzt | intern nicht verdrahtet  |
| 7   | nicht genutzt | intern nicht verdrahtet  |
| 8   | nicht genutzt | intern nicht verdrahtet  |
| 9   | nicht genutzt | intern nicht verdrahtet  |

# Die Netzwerkschnittstelle

### File Transfer Protocol (FTP)

Um Dateien zwischen dem HD-R1 und Ihrem Computer auszutauschen, können Sie eine FTP-Clientanwendung auf dem Computer nutzen. Die Anmeldung am HD-R1 geschieht wie bei einem normalen FTP-Server. Die IP-Adresse des HD-R1 finden Sie hier: Main Menu ▶ System Settings ▶ Network ▶ IP Address. Der HD-R1 erwartet eine Verbindung an Port 21. Der Benutzername lautet HDR1. Das Kennwort können Sie hier festlegen (Groß-/Kleinschreibung beachten): Main Menu ▶ System Settings ▶ Network ▶ Set Password.

#### Fernsteuerung via Telnet

Sie können den HD-R1 im Netzwerk auch mithilfe des Telnet-Protokolls über Port 21 fernsteuern. Das Protokoll ist dasselbe wie für die serielle RS-232C-Schnittstelle.

# Ordnerstruktur der CF-Karte

Jeder Ordner im Stammverzeichnis der CF-Karte kann Audiodateien enthalten. In der Voreinstellung speichert der HD-R1 Dateien im Ordner "Audio".

Unten sehen Sie eine schematische Darstellung der Ordnerstruktur, wie sie typischerweise auf einer vom HD-R1 verwendeten CF-Karte zu finden ist. (Die verwendeten Dateinamen sind lediglich Beispiele.)

Audio Take0001.mp3 Take0002.mp3 Take0003.mp3 Take0004.wav Take0005.wav HDR1 HDR1.xml MARKERS.xml Playlist00.plt PRSettingsFile00.set SysSettingsFile00.sst

#### Anmerkung

- Für die Aufnahme oder Wiedergabe müssen sich die Dateien direkt im Stammverzeichnis oder in einem Ordner der obersten Ebene befinden.
- Das FAT16-Dateisystem erlaubt maximal 65 517 Dateien.

#### Anmerkung

- Wenn Sie als Displaysprache Japanisch verwenden, muss Ihre FTP-Anwendung in der Lage sein, Unicode zu verarbeiten.
- Der Benutzername lautet HDR1.
- Das Standard-Kennwort lautet hdr1.

# Allgemein

| Aufnahmemedium                               | CompactFlash-Karten des Typs I und II                                                                                                    |
|----------------------------------------------|----------------------------------------------------------------------------------------------------|
| Dateisysteme                                 | FAT16 und FAT32                                                                                                    |
| Dateiformate                                 | Dateien der Formate Broadcast-Wave (WAV) und MPEG 1 Audio Layer 3 (MP3)                                                                                   |
| Aufnahmezeit                                 | 6 Stunden 40 Minuten (CF-Karte mit 4 GB, WAV, 44,1 kHz, 16 Bit, Stereo)<br>rund 70 Stunden (CF-Karte mit 4 GB, MP3, 44,1 kHz, 16 Bit, Stereo, 128 Kbit/s) |
| Abtastraten                                  | 44,1 kHz, 48 kHz, 88,2 kHz, 96 kHz<br>Die Abtastrate für MP3-Dateien beträgt 44,1 oder 48 kHz.                                                            |
| Quantisierung                                | 16 oder 24 Bit                                                                                                    |
| MP3-Bitraten                                 | Stereo 64/80/96/112/128/160/192/224/256/320 Kbit/s                                                                                                    |
|                                              | Mono 32/40/64/80/96/112/128/160 Kbit/s                                                                                                    |
|                                              | Dateien mit variabler Bitrate (VBR) können wiedergegeben, aber nicht aufgenommen werden.                                                                  |
| Zwischenspeicher<br>für vorgezogene Aufnahme | Bis zu 20 Sekunden (bei 44,1 kHz)                                                                                                    |

# Leistungsdaten Audio

| Frequenzbereich, Nominalpegel                                             | 20 Hz bis 20 kHz, ±1,0 dB (44,1 kHz/48 kHz)                                     |  |  |
|---------------------------------------------------------------------------|---------------------------------------------------------------------------------|--|--|
| (MIC bis LINE OUT)                                                        | 20 Hz bis 40 kHz, +0,5 dB/–4 dB (88,2 kHz/96 kHz)                               |  |  |
| Grundrauschen bei maximaler<br>Eingangsverstärkung<br>(MIC bis LINE OUT)  | < –55 dBu (22 Hz bis 22 kHz, Abschlusswiderstand 150 Ohm)                       |  |  |
| Dynamikbereich bei minimaler<br>Eingangsverstärkung<br>(MIC bis LINE OUT) | 105 dB(A) (44,1 kHz, 22-kHz-Tiefpassfilter)                                     |  |  |
| Verzerrung (THD) + Grundrauschen<br>(MIC bis LINE OUT)                    | <0,01 % (minimale Eingangsverstärkung,<br>22-kHz-Tiefpassfilter, Messton 1 kHz) |  |  |
| Übersprechdämpfung bei 1 kHz<br>(MIC bis LINE OUT)                        | >80 dB (Abschlusswiderstand 150 Ohm)                                            |  |  |
| Signallaufzeit                                                            | 44,1 kHz < 0,6 msec<br>96 kHz < 0,6 msec                                        |  |  |

| Mikrofon-/Line-Eingang                     | XLR-3-31 (1 = Masse, 2 = heiß (+), 3 = kalt (-))                                         |
|--------------------------------------------|------------------------------------------------------------------------------------------|
| Impedanz                                   | 2,4 k0hm                                                                                 |
| Nominalpegel                               | –63,8 dBu (maximale Eingangsverstärkung) bis<br>–7,78 dBu (minimale Eingangsverstärkung) |
| Nominalpegel<br>bei aktivem Dämpfungsglied | –43,8 dBu (maximale Eingangsverstärkung) bis<br>–12,2 dBu (minimale Eingangsverstärkung) |
| Maximalpegel                               | +28,2 dBu                                                                                |
| Maximale Verstärkung                       | 56 dB                                                                                    |
| Phantomspeisung                            | 2 x +48 V, 10 mA                                                                         |
| Line-Eingang                               | Cinchbuchse                                                                              |
| Impedanz                                   | 10 kOhm                                                                                  |
| Nominalpegel                               | –66,0 dBV (maximale Eingangsverstärkung) bis<br>–10 dBV (minimale Eingangsverstärkung)   |
| Maximalpegel                               | +6 dBV                                                                                   |
| Maximale Verstärkung                       | 56 dB                                                                                    |
| Symmetrischer Lineausgang                  | XLR-3-32 (1 = Masse, 2 = heiß (+), 3 = kalt (-))                                         |
| Impedanz                                   | 100 Ohm                                                                                  |
| Betriebspegel (einstellbar)                | +4 dBu nominal / +24 dBu maximal                                                         |
|                                            | +4 dBu nominal / +22 dBu maximal                                                         |
|                                            | +4 dBu nominal / +20 dBu maximal                                                         |
|                                            | +4 dBu nominal / +18 dBu maximal                                                         |
|                                            | +6 dBu nominal / +15 dBu maximal                                                         |
| Unsymmetrischer Lineausgang                | Cinchbuchse                                                                              |
| Impedanz                                   | 100 Ohm                                                                                  |
| Betriebspegel (einstellbar)                | –10 dBV nominal / +10 dBV maximal                                                        |
|                                            | –10 dBV nominal / +8 dBV maximal                                                         |
|                                            | –10 dBV nominal / +6 dBV maximal                                                         |
|                                            | –10 dBV nominal / +4 dBV maximal                                                         |
|                                            | –8 dBV nominal / +1 dBV maximal                                                          |
| Kopfhöreranschluss                         | 6,3-mm-Stereoklinke (Spitze: links, Ring: rechts, Hülse: Masse)                          |
| Minimale Lastimpedanz                      | 32 Ohm                                                                                   |
| Maximalpegel                               | +4,7 dBu (bei 1 % Verzerrung)                                                            |
| Maximale Ausgangsleistung                  | 50 mW + 50 mW                                                                            |

# Analoge Audioeingänge und -ausgänge

# Digitale Audioeingänge und -ausgänge

| Digitaleingang/-ausgang | Cinchbuchse (koaxial) |  |
|-------------------------|-----------------------|--|
| Impedanz                | 75 Ohm                |  |
| Datenformat             | SPDIF (IEC 60958-2)   |  |
| Quantisierung           | 16 Bit oder 24 Bit    |  |

# Sonstige Anschlüsse

| Sub-D-Buchse, 9-polig                                                                                                    |
|----------------------------------------------------------------------------------------------------|
| Anschließbar sind Sub-D-Stecker mit einer Gehäusehöhe von < 15 mm                                                                                                    |
| 9600 bps                                                                                                    |
| Sub-D-Buchse, 25-polig                                                                                                    |
| Anschließbar sind Sub-D-Stecker mit einer Gehäusehöhe von < 15 mm                                                                                                    |
| 0 V bis 3,3 V (Low-Pegel < 0,8 V, High-Pegel > 2,0 V)<br>Die Eingänge verfügen über interne Pull-up-Widerstände und können durch<br>Masseverbindung aktiviert werden. |
| 60 V DC (Relais geöffnet), 1,5 A DC (Relais geschlossen)                                                                                                    |
| RJ45                                                                                                    |
| 10/100 Mbit/s                                                                                                    |
| 100Base-TX (IEEE 802.3)                                                                                                    |
| USB, Typ A, 4-polig                                                                                                    |
| USB 2.0                                                                                                    |
|                                                                                                    |

# Stromversorgung und sonstige Daten

| Netzspannung                                                                                                    | 100 V AC, 50/60 Hz                                                                                                    |  |  |
|----------------------------------------------------------------------------------------------------|----------------------------------------------------------------------------------------------------|--|--|
|                                                                                                    | 120 V AC, 60 Hz                                                                                                    |  |  |
|                                                                                                    | 230 V AC, 50 Hz                                                                                                    |  |  |
|                                                                                                    | 240 V AC, 50 Hz                                                                                                    |  |  |
| Einschaltstrom                                                                                                    | 700 mA                                                                                                    |  |  |
| Leistungsaufnahme                                                                                                 | 10 W                                                                                                    |  |  |
| Display                                                                                                    | 192 x 32 Bildpunkte, weiße LED-Hintergrundbeleuchtung                                                                                                    |  |  |
| Betriebstemperaturbereich                                                                                         | 5 °C bis 35 °C                                                                                                    |  |  |
| Abmessungen (B x H x T)                                                                                           | 483 x 44 x 280 mm (1 HE in einem 19-Zoll-Rack)                                                                                                    |  |  |
| Gewicht                                                                                                    | 3,2 kg                                                                                                    |  |  |
| Einschaltstrom<br>Leistungsaufnahme<br>Display<br>Betriebstemperaturbereich<br>Abmessungen (B x H x T)<br>Gewicht | 240 V AC, 50 Hz         700 mA         10 W         192 x 32 Bildpunkte, weiße LED-Hintergrundbeleuchtung         5 °C bis 35 °C         483 x 44 x 280 mm (1 HE in einem 19-Zoll-Rack)         3,2 kg |  |  |

# Maßzeichnung

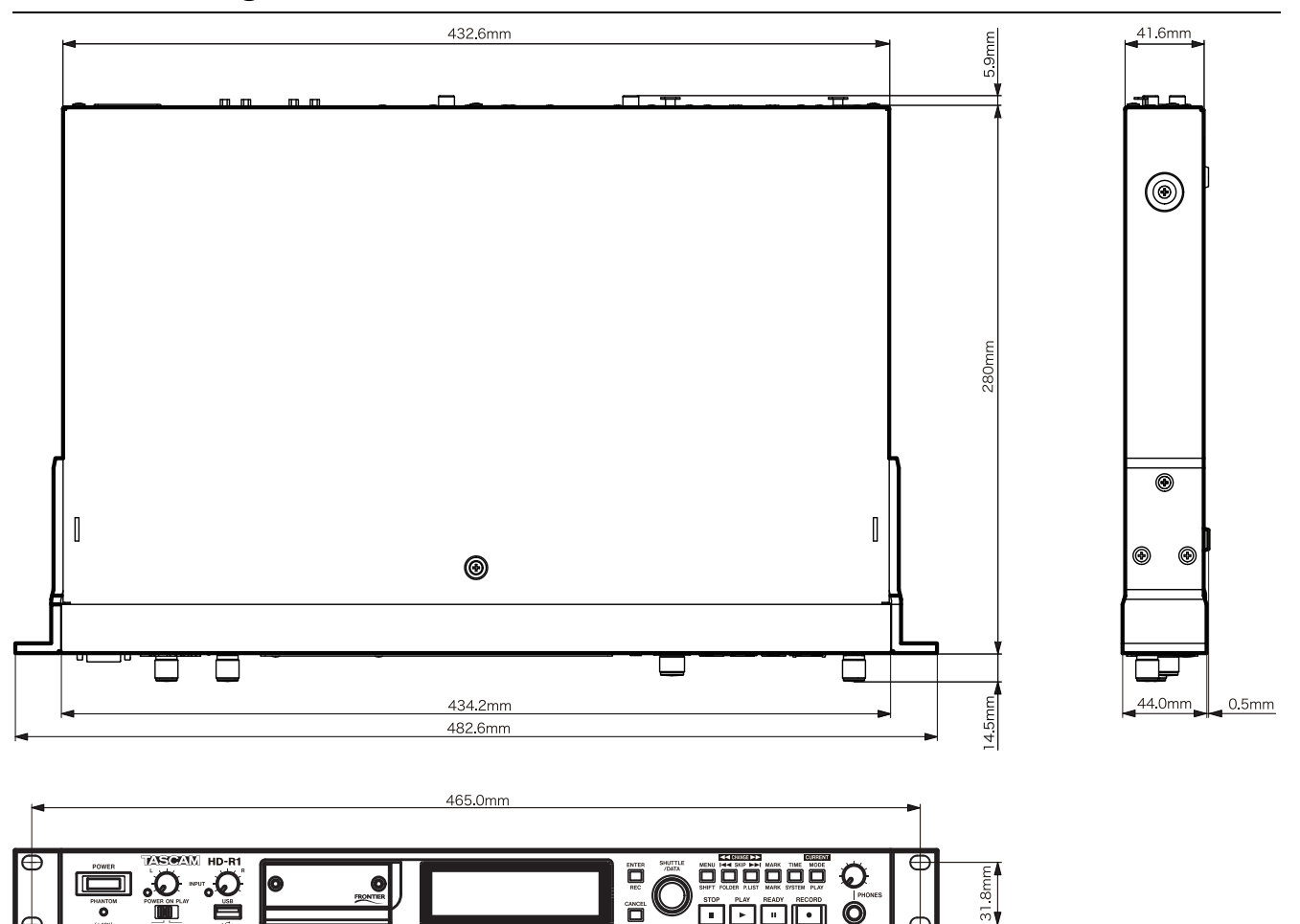

- Änderungen an Konstruktion und technischen Daten vorbehalten.
- die Abbildungen in diesem Handbuch können aufgrund von Produktverbesserungen teilweise vom tatsächlichen Produkt abweichen.
- CompactFlash® ist eine eingetragene Marke der SanDisk Corporation, USA.

# Angaben zur Umweltverträglichkeit und zur Entsorgung

#### Entsorgung von Altgeräten

• Wenn dieses Symbol eines durchgestrichenen Abfalleimers auf einem Produkt angebracht ist, unterliegt dieses Produkt der europäischen Richtlinie 2002/96/EC.

![](_page_34_Picture_9.jpeg)

- Diese Richtlinie schreibt vor, dass alle Elektro- und Elektronik-Altgeräte getrennt vom Hausmüll über staatlich dafür vorgesehene Stellen entsorgt werden müssen.
- Mit der ordnungsgemäßen Entsorgung des alten Geräts vermeiden Sie Umweltschäden und eine Gefährdung der persönlichen Gesundheit.
- Weitere Informationen zur Entsorgung des alten Geräts erhalten Sie bei Ihrer Stadtverwaltung, beim Entsorgungsamt oder in dem Geschäft, in dem Sie das Produkt erworben haben.

#### Hinweis zum Stromverbrauch

Dieses Gerät verbraucht keinen Strom, wenn es mit dem Netzschalter (**POWER**) ausgeschaltet wurde.

![](_page_35_Picture_0.jpeg)

HD-R1

| TEAC CORPORATION<br>Phone: +81-42-356-9143<br>1-47 Ochiai, Tama-shi, Tokyo 206-8530, Japan                                                               | www.tascam.jp      |
|----------------------------------------------------------------------------------------------------|--------------------|
| TEAC AMERICA, INC.<br>Phone: +1-323-726-0303<br>7733 Telegraph Road, Montebello, California 90640, USA                                                   | www.tascam.com     |
| TEAC CANADA LTD.<br>Phone: +1905-890-8008 Facsimile: +1905-890-9888<br>5939 Wallace Street, Mississauga, Ontario L4Z 1Z8, Canada                         | www.tascam.com     |
| TEAC MEXICO, S.A. de C.V.<br>Phone: +52-55-5010-6000<br>Río Churubusco 364, Colonia Del Carmen, Delegación Coyoacán, CP 04100, México DF, México         | www.teacmexico.net |
| TEAC UK LIMITED<br>Phone: +44-8451-302511<br>Suites 19 & 20, Building 6, Croxley Green Business Park, Hatters Lane, Watford, Hertfordshire, WD18 8TE, UK | www.tascam.co.uk   |
| TEAC Europe GmbH<br>Phone: +49 (0) 611-71580<br>Bahnstraße 12, 65205 Wiesbaden-Erbenheim, Germany                                                        | www.tascam.de      |